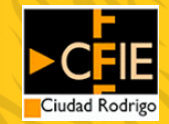

MOCHILA DE **RECURSOS:** Crea contenido y evalúa con Nearpod - 17 de marzo de 2021 -

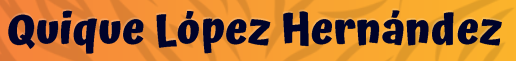

C.R.A. Siglo XXI

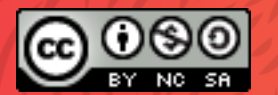

# FHOIA!

#### Soy Quique López

Esta presentación está hecha con una plantilla de <u>SlidesCarnival</u> para el CFIE de Ciudad Rodrigo. Twitter: @dosenteros Correo: elopezhern@educa.jcyl.es

## ¿Qué es Nearpod?

Con pocas palabras...

## Qué es Nearpod

→ Es una herramienta web/app que permite crear presentaciones con contenido multimedia sincrónicas o asincrónicas y que incluye actividades interactivas. → Pertenece a la compañía Panarea **Digital** fundada por Felipe Sommer y Guido Kovalskys. → Recientemente (febrero 2021) ha sido comprada por Reinassance. → Apareció en el año 2012.

Fuente: https://edtechdigest.blog/2012/05/10/interview-getting-cozy-with-nearpod/

## En qué tendencias educativas se basa Nearpod

→ En el crecimiento de los programas **BYOD** (trae tu propio dispositivo) o 1:1. En los nuevos modelos de contenido (plataformas de distribución, contenidos digitales, etc...). -> En el aprendizaje semipresencial y modelos combinados online y offline. En la gamificación en la educación. → En la personalización del aprendizaje.

Fuente: https://edtechdigest.blog/2012/05/10/interview-getting-cozy-with-nearpod/

#### Qué requiere

- → Disponibilidad en línea.
- → Conexión a Internet.
- Dispositivos para que el alumnado interactúe.
- → Necesidad de registro por parte del docente.
- → No requiere instalación.
- → Existe versión gratuita y de pago.

## Qué hace Nearpod

1. Los docentes crean presentaciones interactivas con contenidos basados en la nube.

4. Los docentes monitorizan la actividad del alumnado cuyos resultados quedan almacenados.

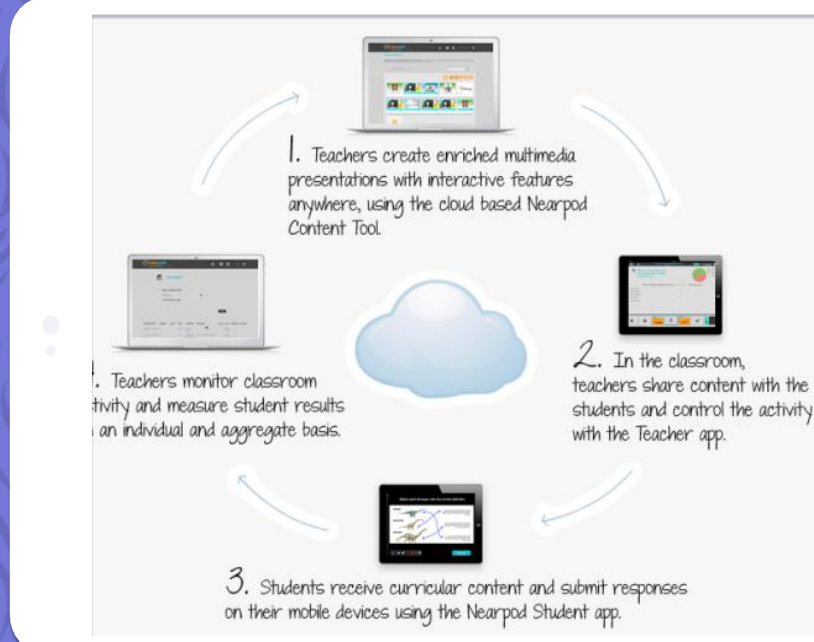

2. Durante las clases, los docentes comparten los contenidos y controlan el ritmo de la sesión.

3. El alumnado recibe en sus dispositivos los contenidos y envía las respuestas.

7

Fuente: https://edtechdigest.blog/2012/05/10/interview-getting-cozy-with-nearpod/

### Para saber algo más...

Artal-Sevil, J. S. y Beyza Bravo, J. (2020) Nearpod. Un recurso formativo que permite trabajar de forma diferente dentro y fuera del aula. En J. L. Alejandre Marco (Coord.) (Eds.), Buenas prácticas en la docencia universitaria con apoyo de TIC. Experiencias en 2019. (pp. 239-249). Prensas de la Universidad de Zaragoza.

## Para saber algo más...

Casado Muñoz, E. (2020). Aprendizaje activo y online mediante la herramienta interactiva Nearpod. https://academicae.unavarra.es/xmlui/bitstream/handle/2454/ 37922/TFM20-MPES-TEC-CASADO-100629.pdf?sequence=1&isAllowed=y.

## Primeros pasos

2.

¿Qué tenemos que hacer para poder empezar a trabajar con Nearpod?

#### Entramos en https://nearpod.com/

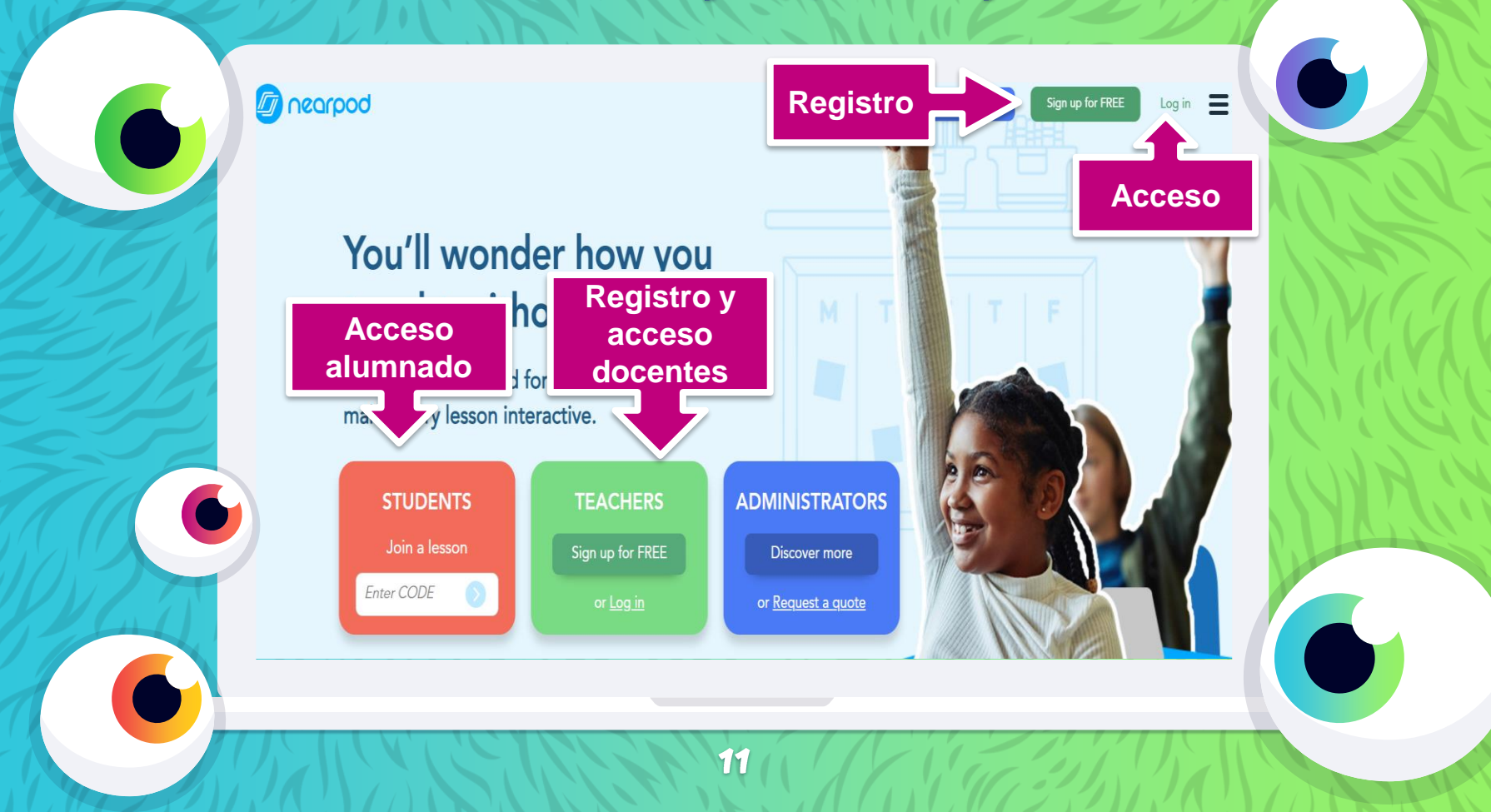

#### Creamos una cuenta gratuita

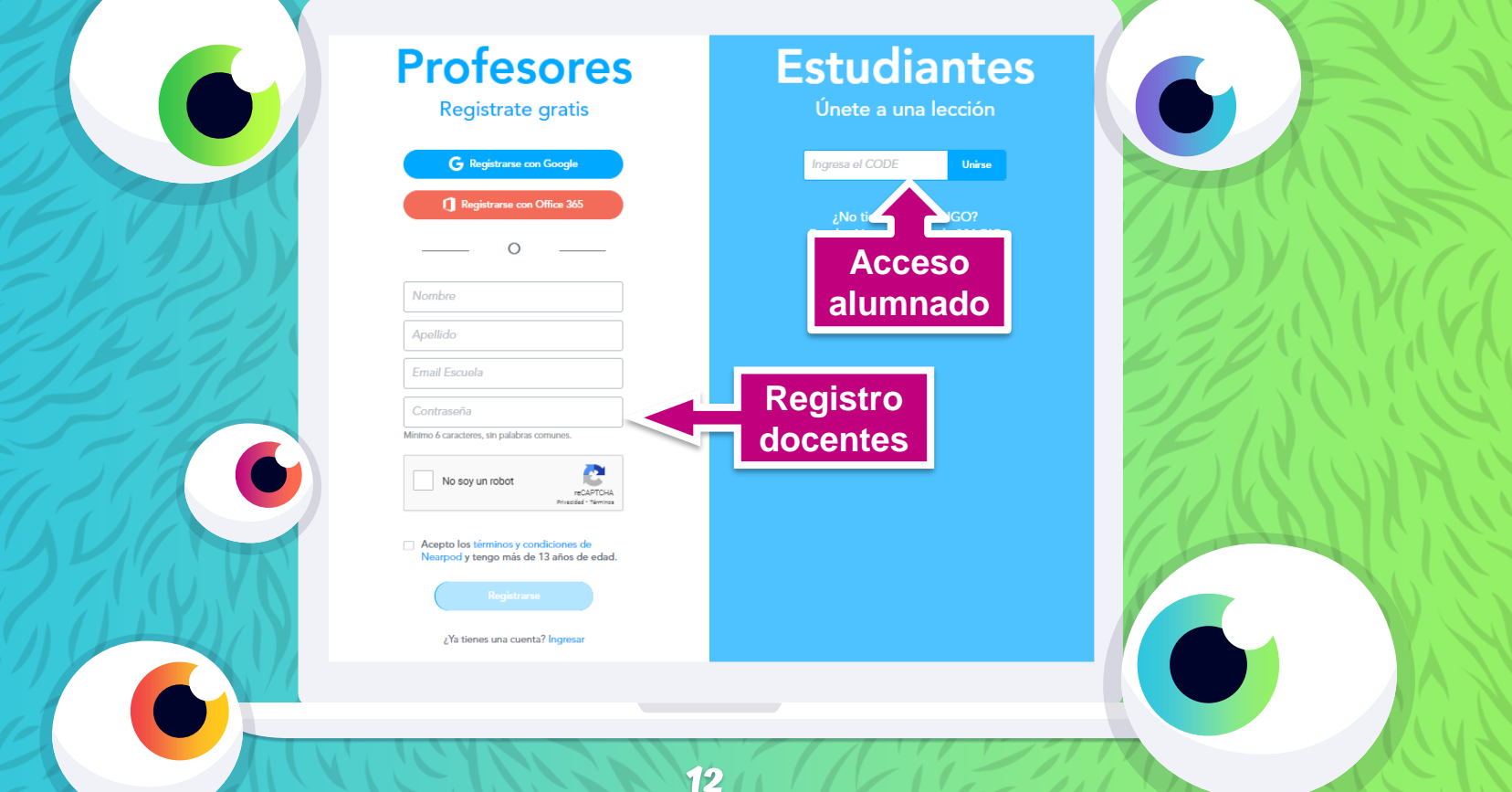

#### Accedemos a nuestra cuenta Nearpod

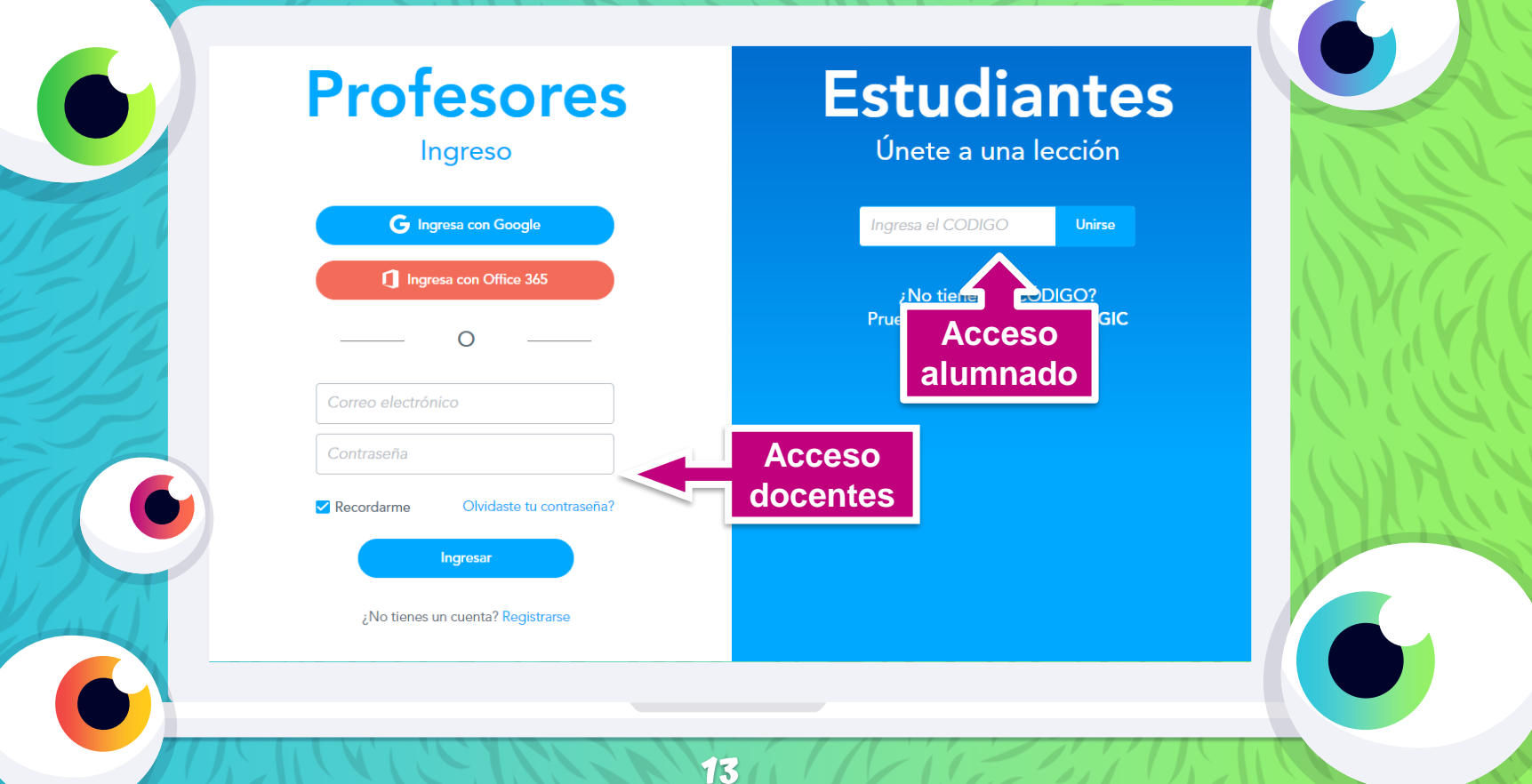

#### Acceso del alumnado

| Bienvenido a Tu Lección | _,    | me |
|-------------------------|-------|----|
| Nombre                  |       |    |
| Otro nombre opcional    | Ô     |    |
| Únete                   |       |    |
|                         |       |    |
|                         |       |    |
|                         |       |    |
|                         | Ey in |    |

#### Mi biblioteca

Opciones de cuenta

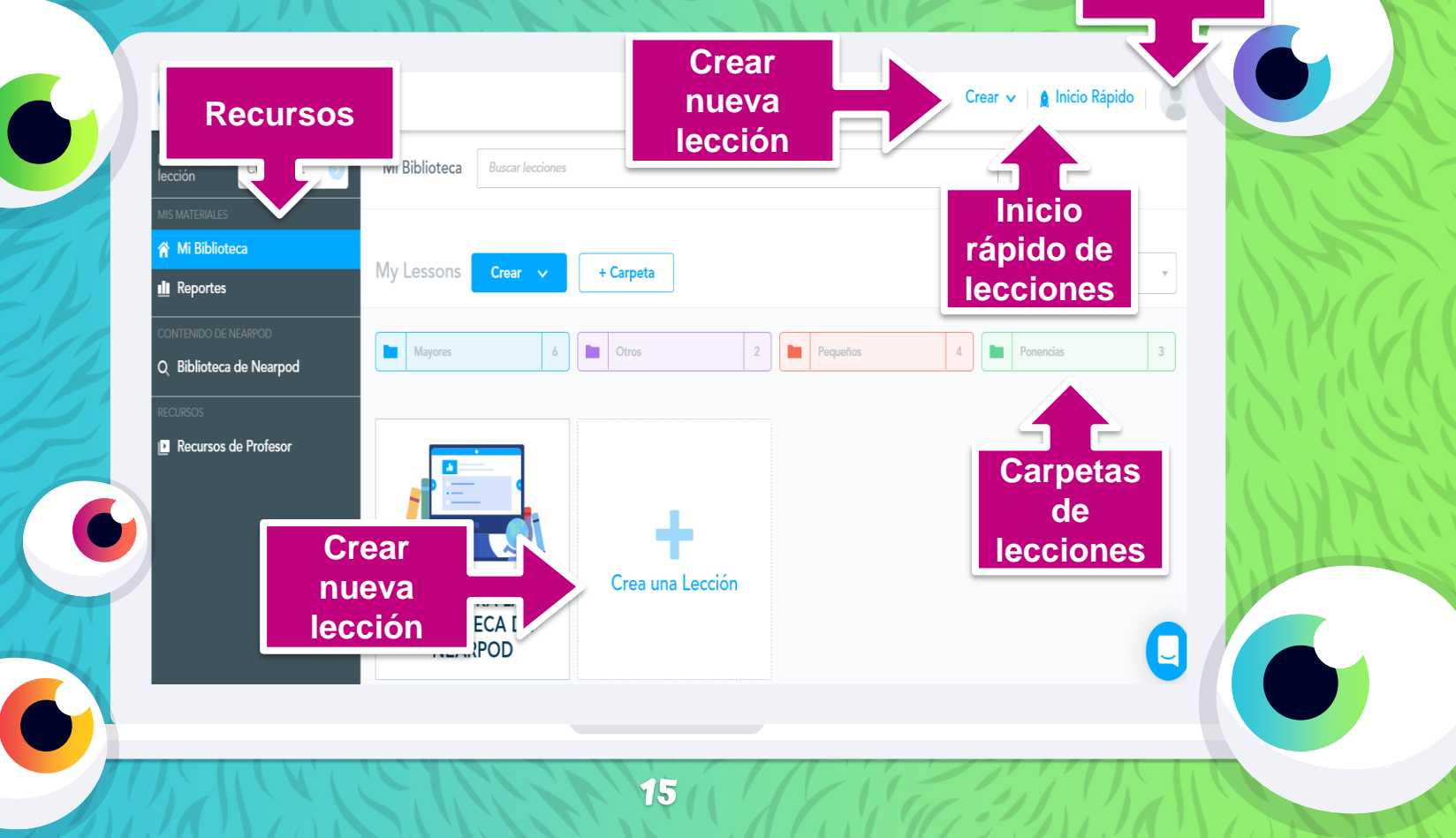

#### **Botón de crear**

Lecciones Combiná contenido, video y actividades

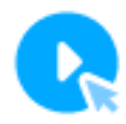

Videos Agregá actividades a cualquier video

> **Google Slides** Creá lecciones en Google Slides

#### Botón de inicio rápido

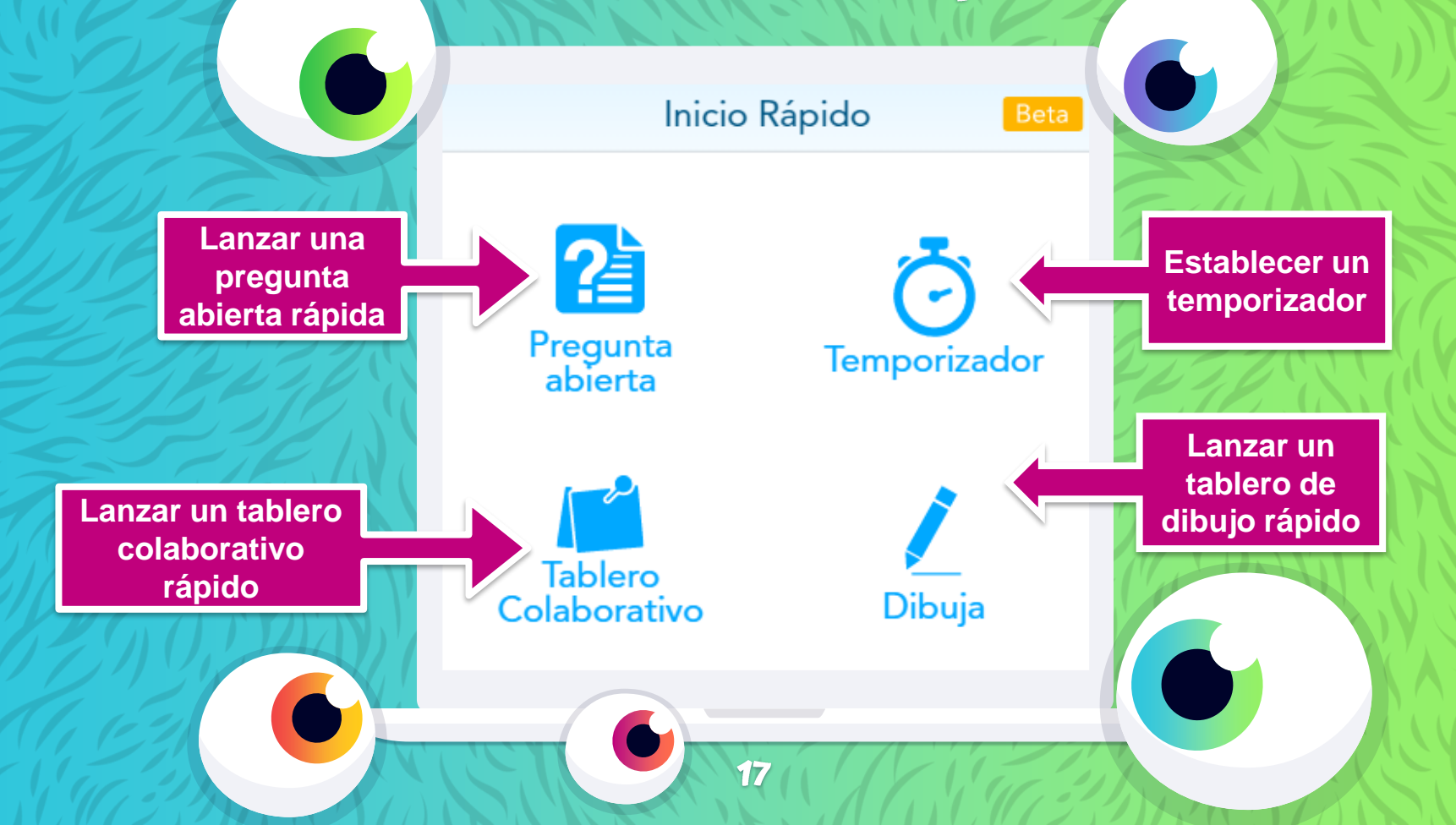

#### Botón de cuenta

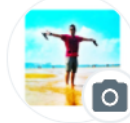

0

>

#### ENRIQUE LOPEZ HERNANDEZ elopezhern@educa.jcyl.es

Abre el menú de opciones de nuestra cuenta Nearpod

#### Administrar cuenta

🏠 🛛 Actualizar cuenta

🍅 Configuraciones de las lecciones

Administrar notificaciones

? Ayuda & FAQs

Cerrar sesión

18

#### Reportes

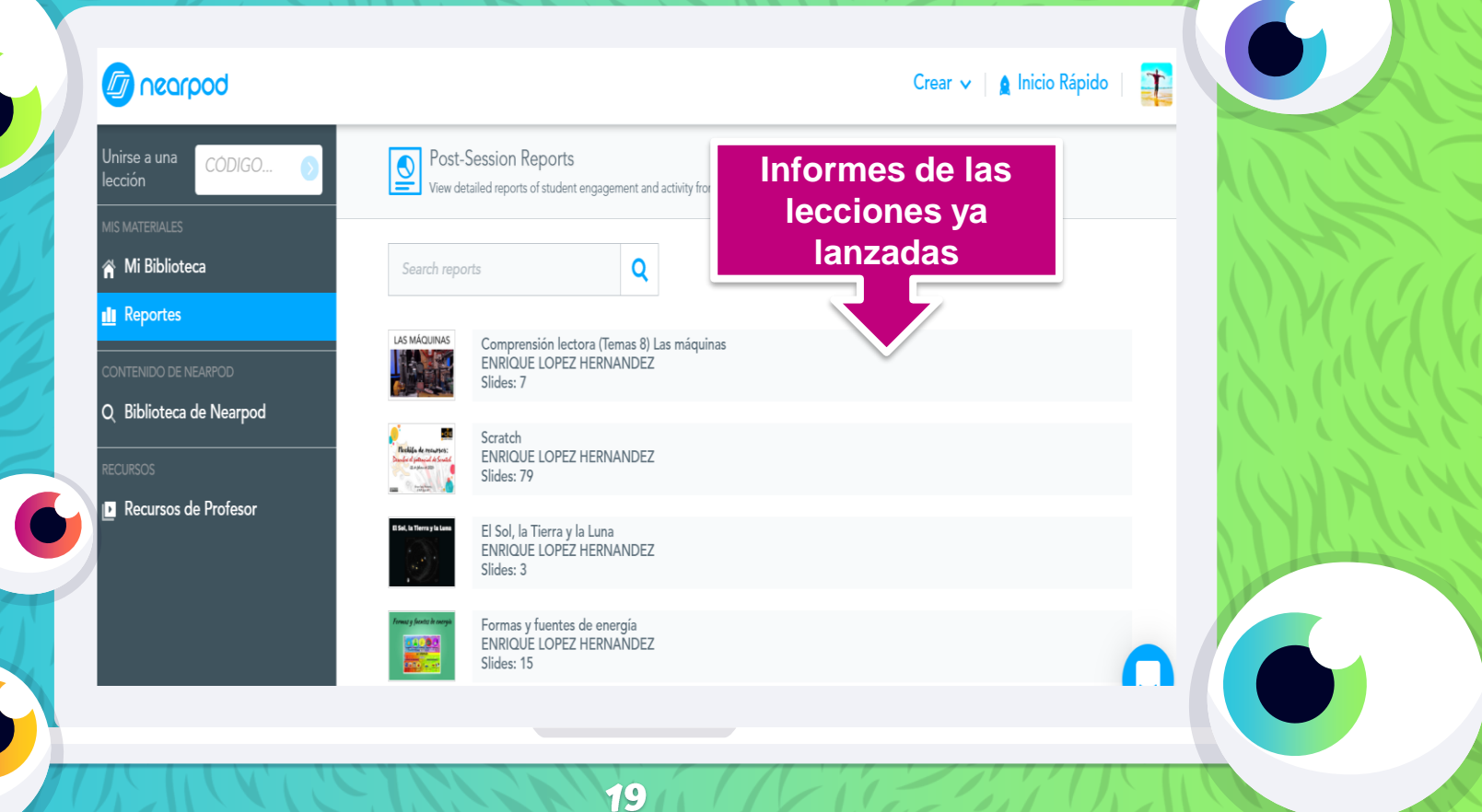

#### **Biblioteca de Nearpod**

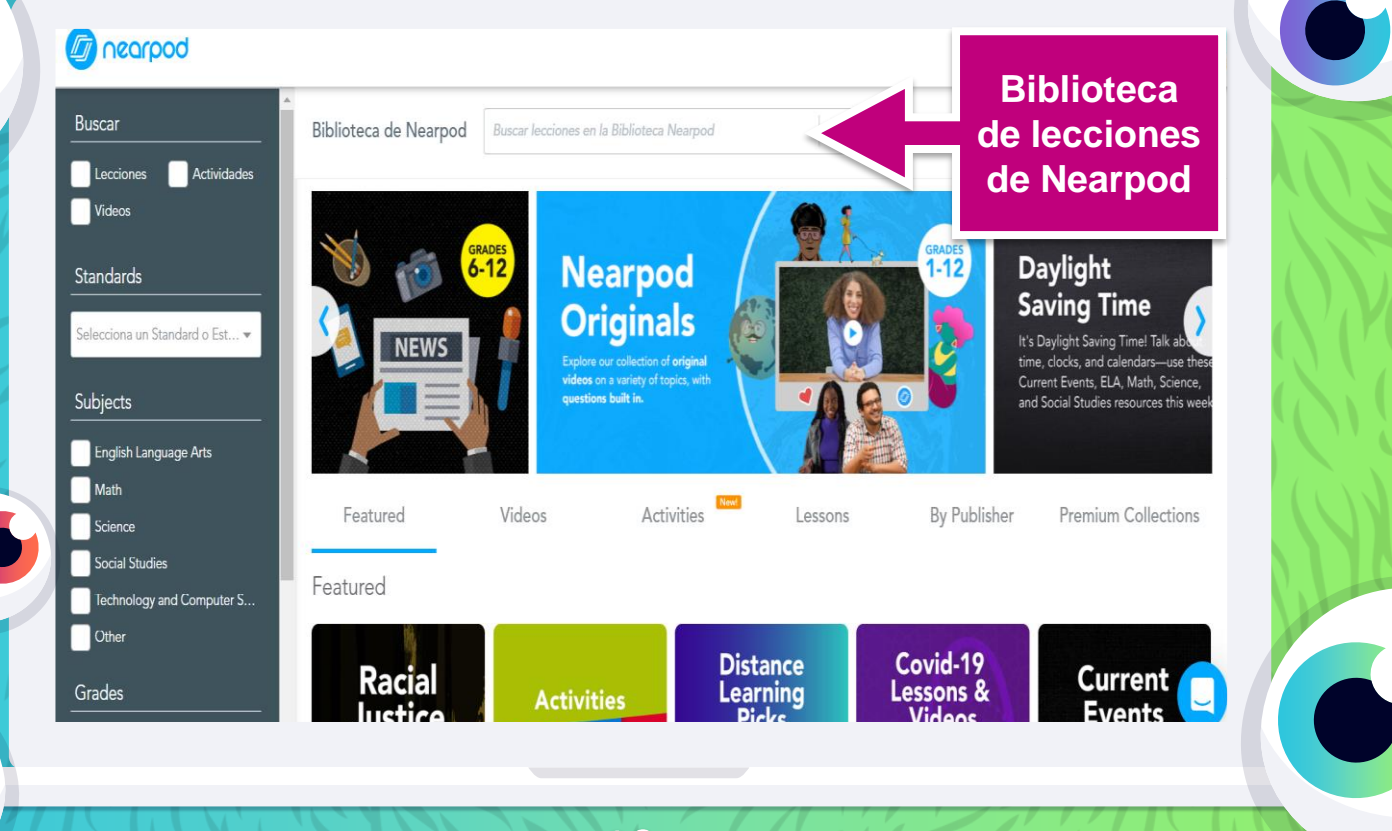

#### **Recursos de profesor**

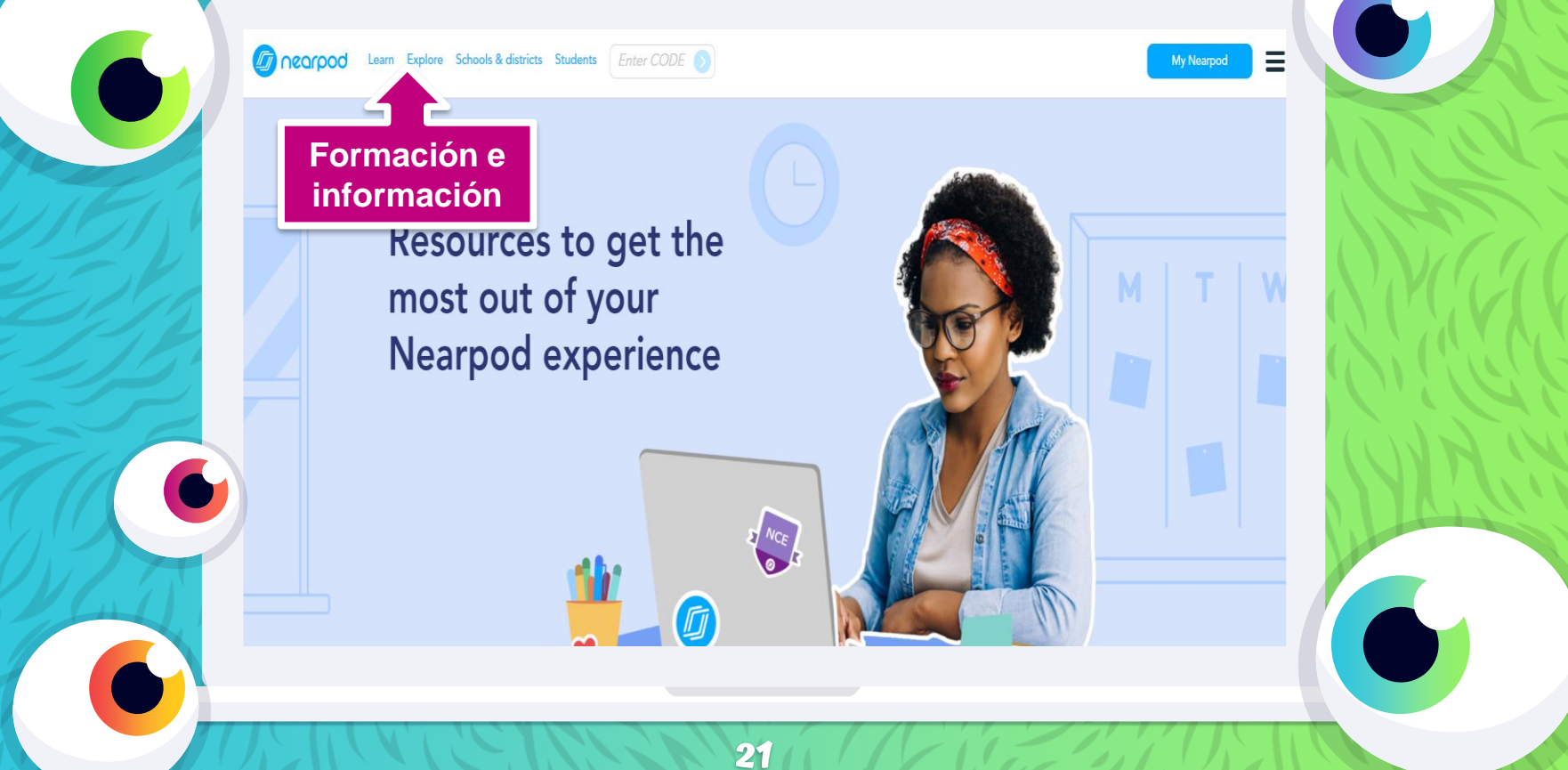

## 3. Crear una lección

¡Vamos a descubrir todas las posibilidades de Nearpod!

#### Crear una lección

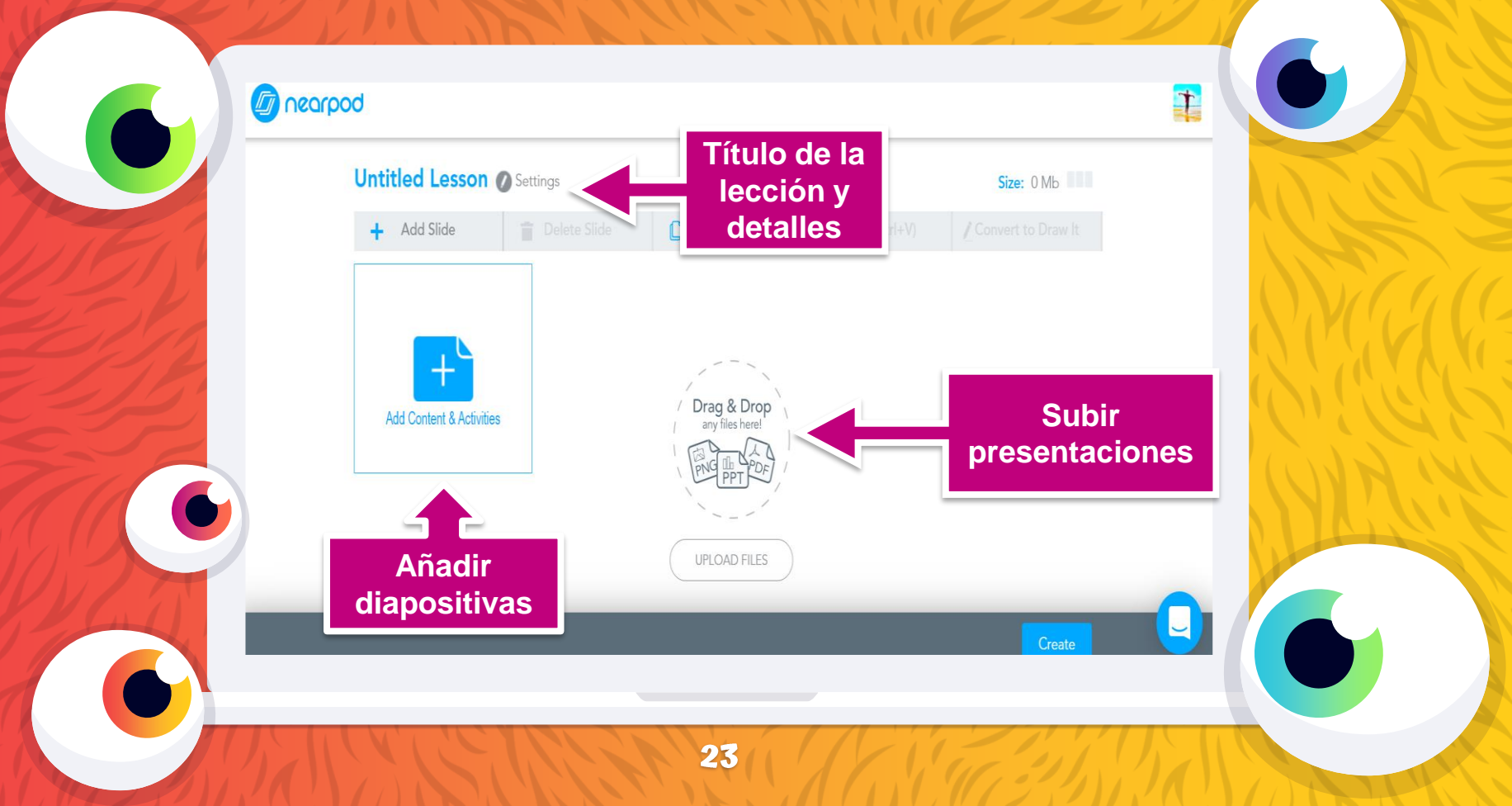

#### Título y detalles de la lección

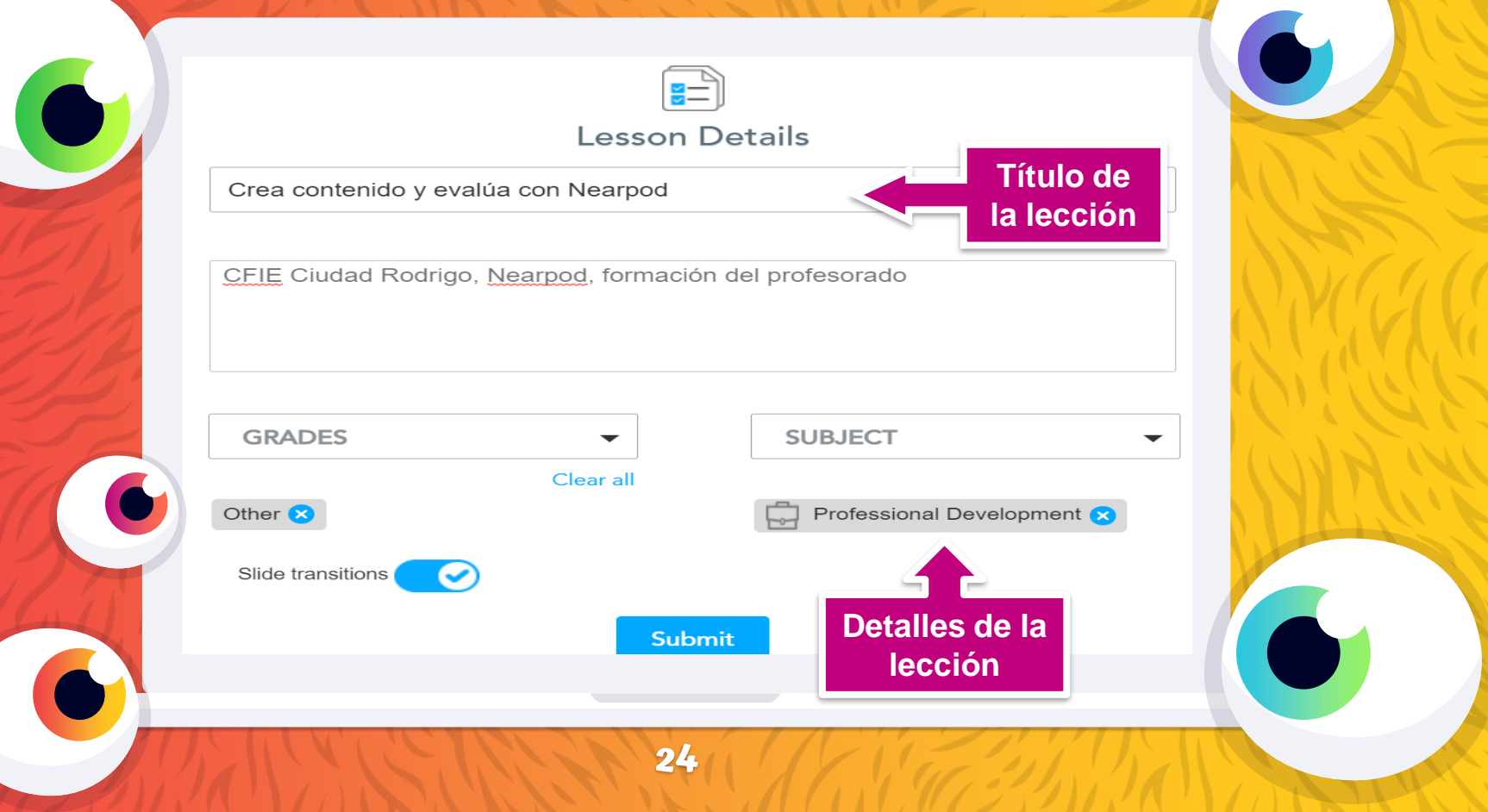

#### Diapositivas de contenidos

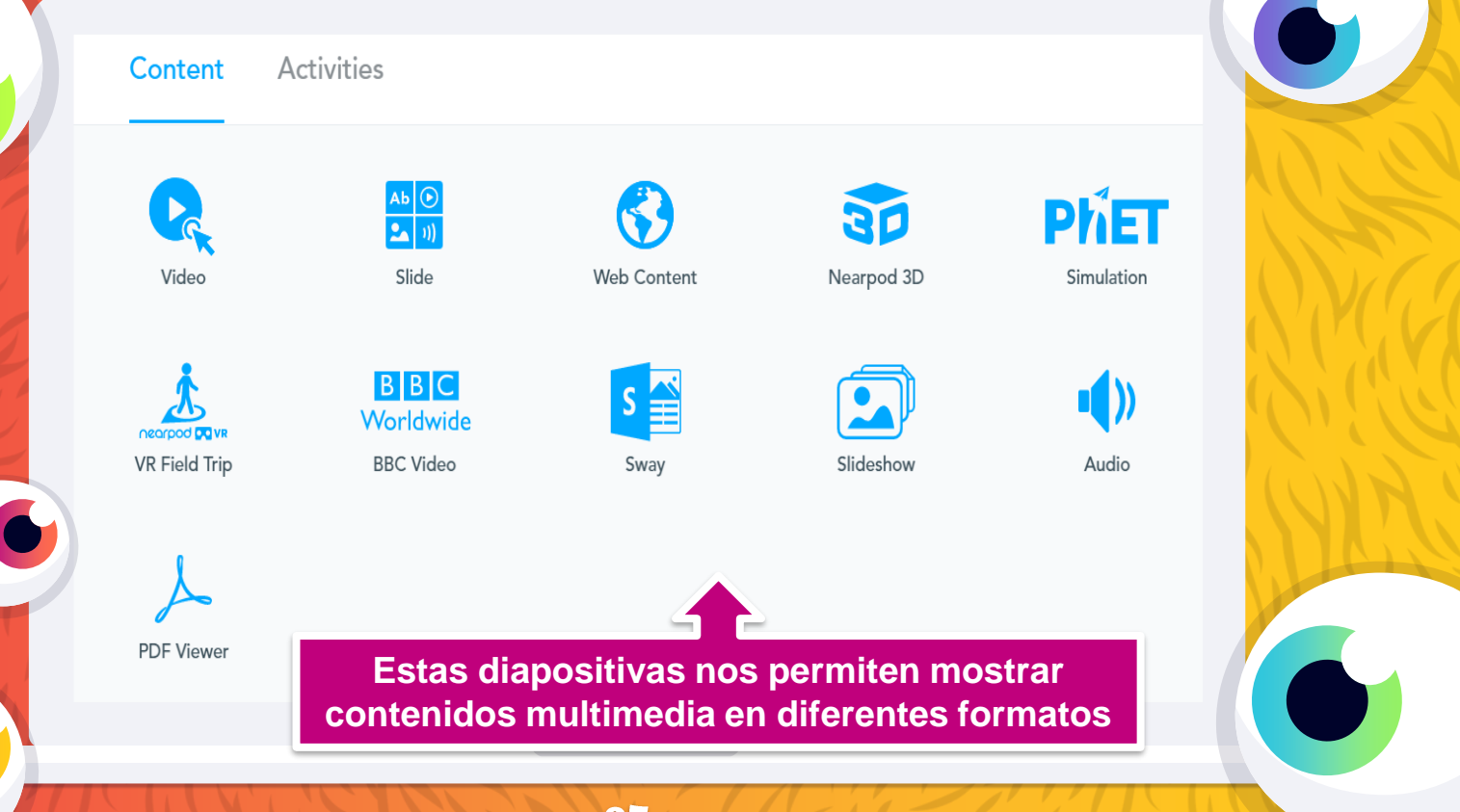

#### Diapositiva Video

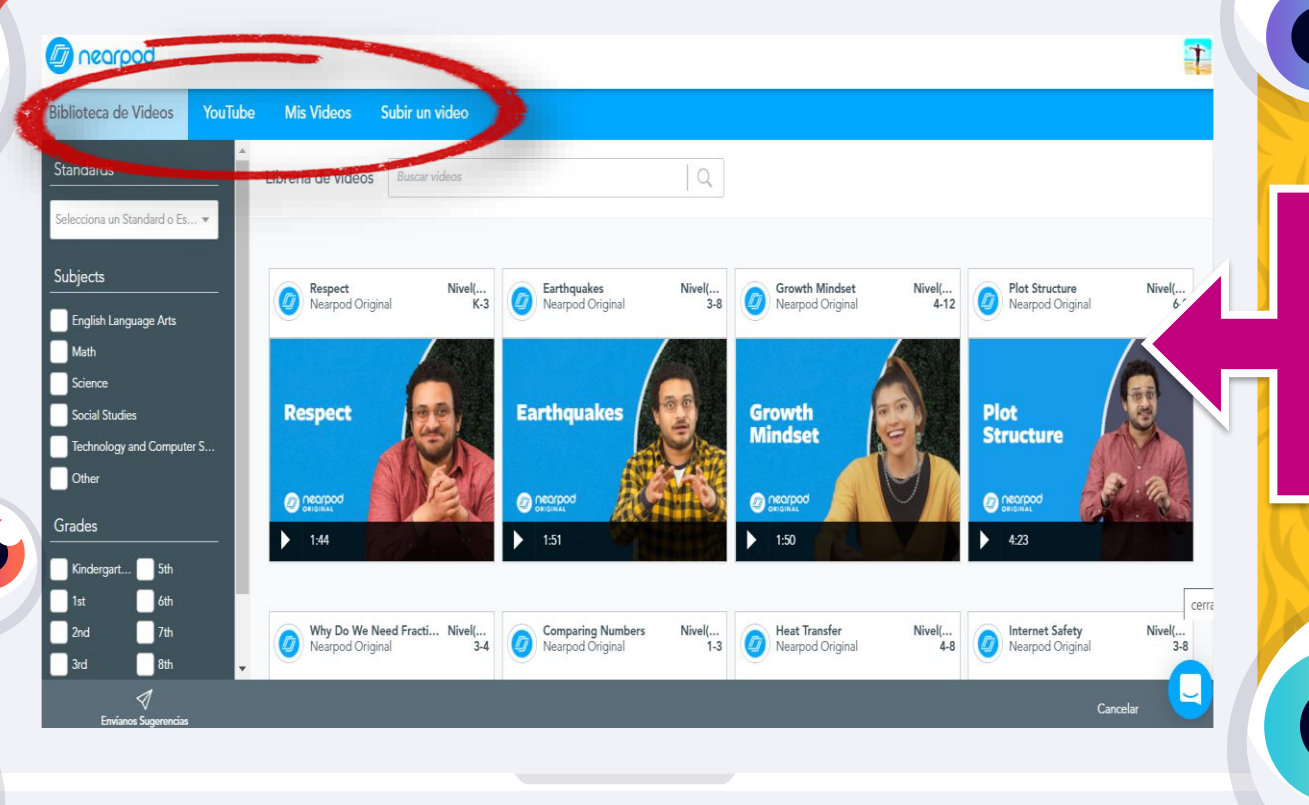

Podemos añadir vídeos de la biblioteca de Nearpod, de Youtube o subir un vídeo propio

#### Diapositiva Video

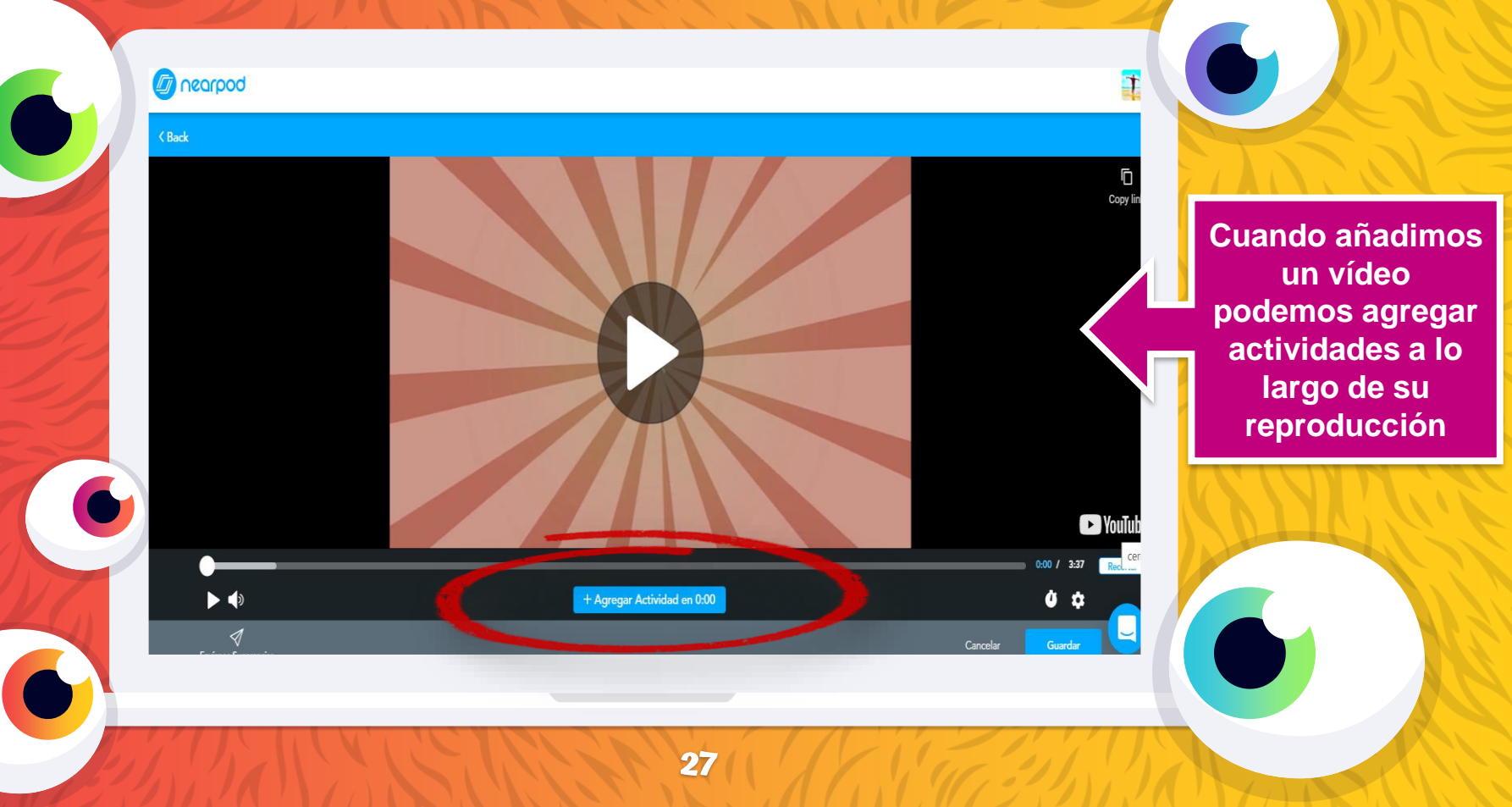

#### **Diapositiva Slide**

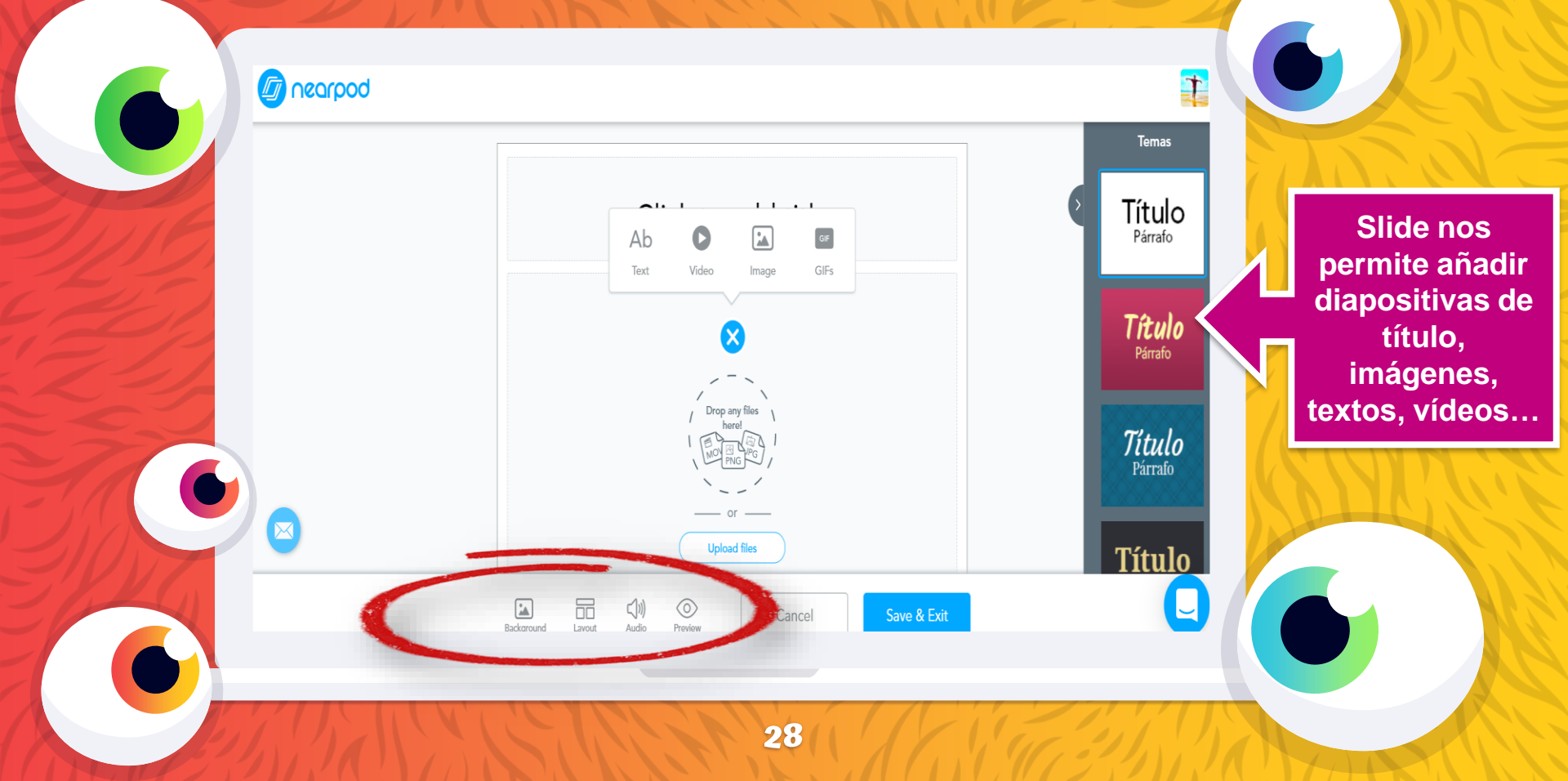

#### Diapositiva Web Content

Enter the website URL that students will see. Please note that Flash websites will not work on iOS devices.

La diapositiva Web Content nos permite añadir una web a nuestra presentación pegando la URL

Remember: some websites might be blocked by your school.

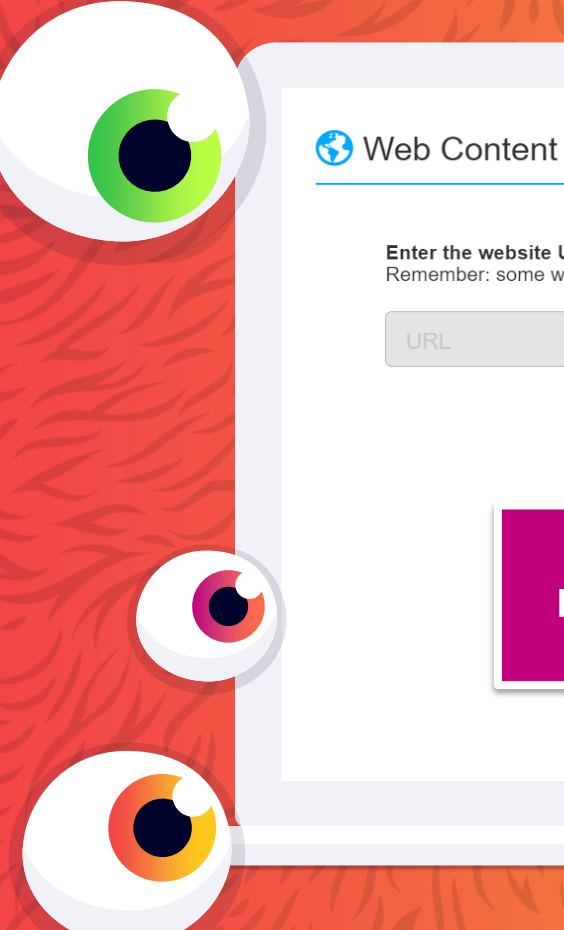

Save

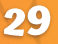

#### **Diapositiva Nearpod 3D**

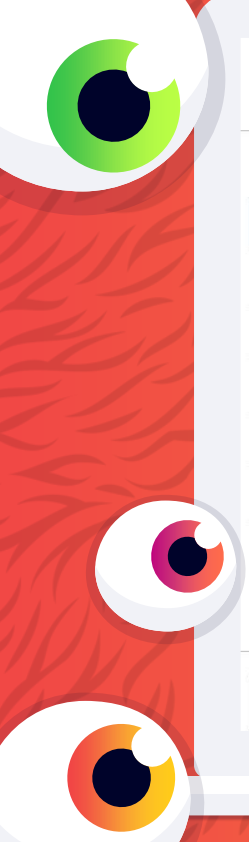

#### S Nearpod 3D

| Categories              |                 | Staff Picks     |              |                 |
|-------------------------|-----------------|-----------------|--------------|-----------------|
| Staff Picks             |                 |                 |              |                 |
| Amazing Places & Things | -623            |                 | 1991 1991    | Nearpod 3D nos  |
| Ancient Times           |                 |                 |              | diapositivas de |
| Environment             | Animal Cell     | Auditory System | Aztec Temple | objetos en 3    |
| Human Body              |                 |                 |              | dimensiones     |
| Microscopic             | enter.          | X               |              |                 |
|                         |                 | ABN -           |              |                 |
|                         |                 | Cardiovascular  |              |                 |
|                         | Carbon Nanotube | System          | Earth        |                 |
| i                       |                 | Previe          | w Done       |                 |
|                         |                 |                 |              |                 |
|                         |                 |                 |              |                 |

#### **Diapositiva Phet Simulation**

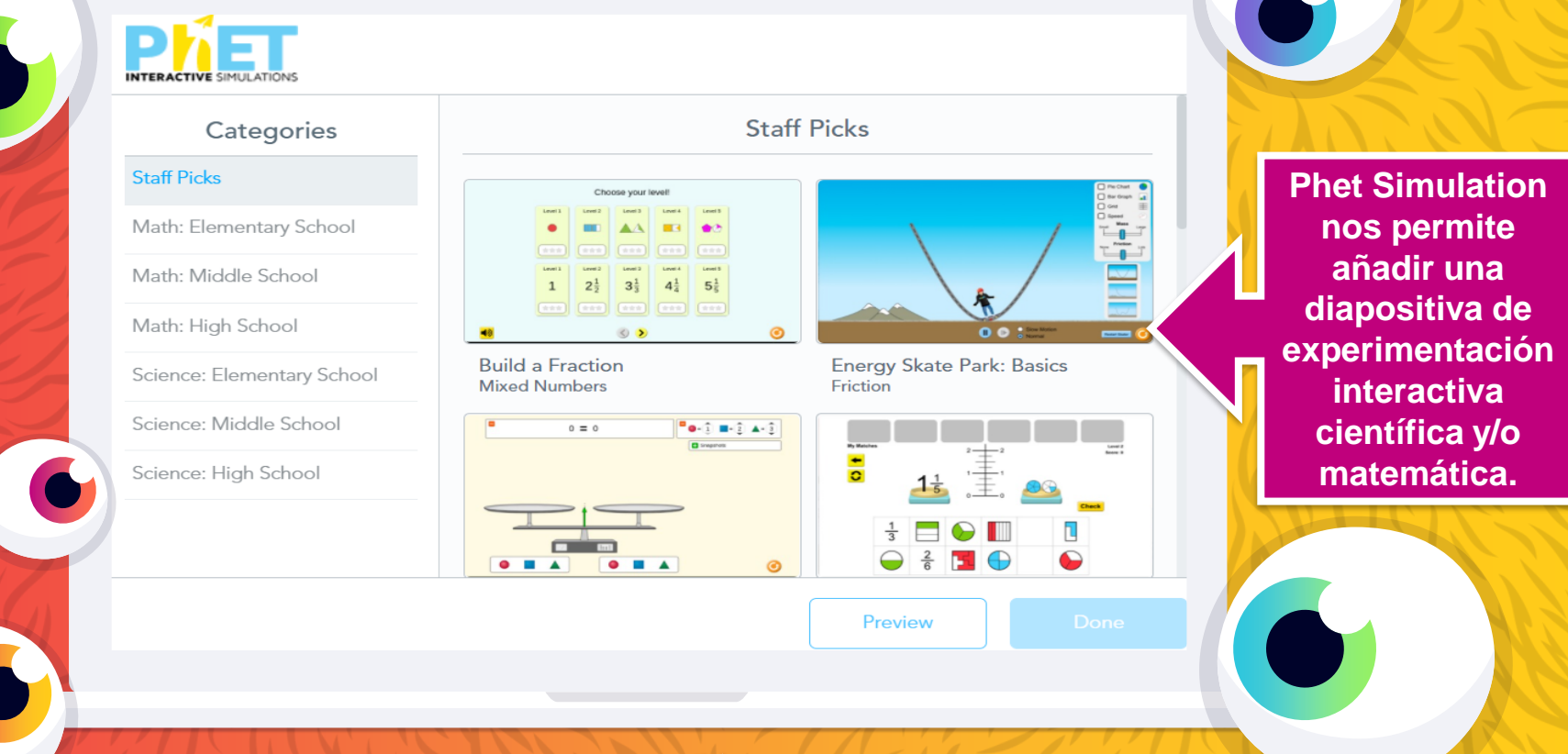

#### Diapositiva Nearpod VR Field Trip

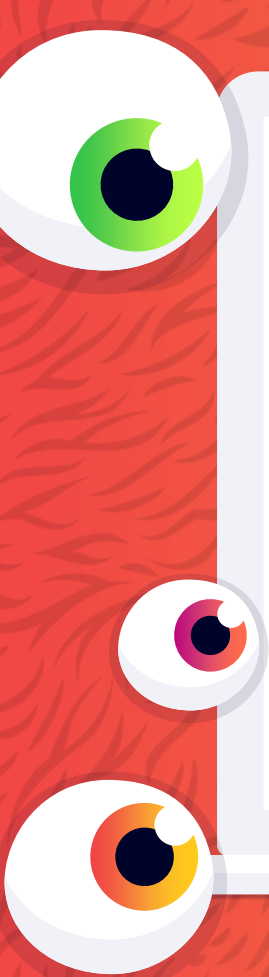

#### 📩 VR Field Trip

Search destinations (like Egypt, underwater, Mars, etc.)

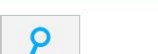

nearpod DO VR

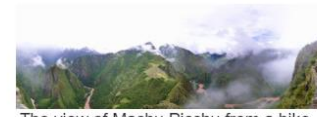

The view of Machu Picchu from a hike up Huayna Picchu, Wayna Picchu

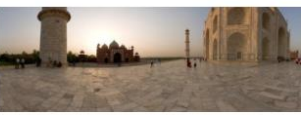

Taj Mahal Sunset No.02

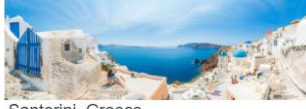

Santorini, Greece

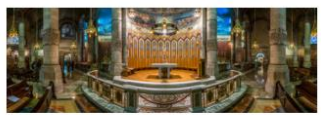

The Temple Expiatori del Sagrat Cor

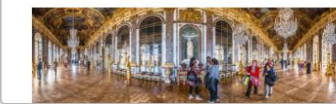

Mars Panorama - Curiosity rover:

Martian solar day 613

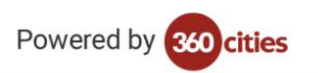

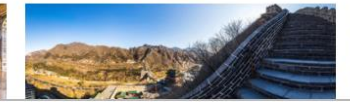

Golden Gate Bridge From the Air

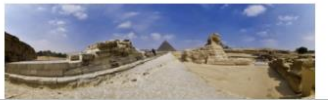

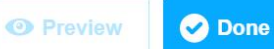

Con Nearpod VR podemos añadir diapositivas de realidad virtual de entornos 360º

32

#### **Diapositiva BBC Video**

33

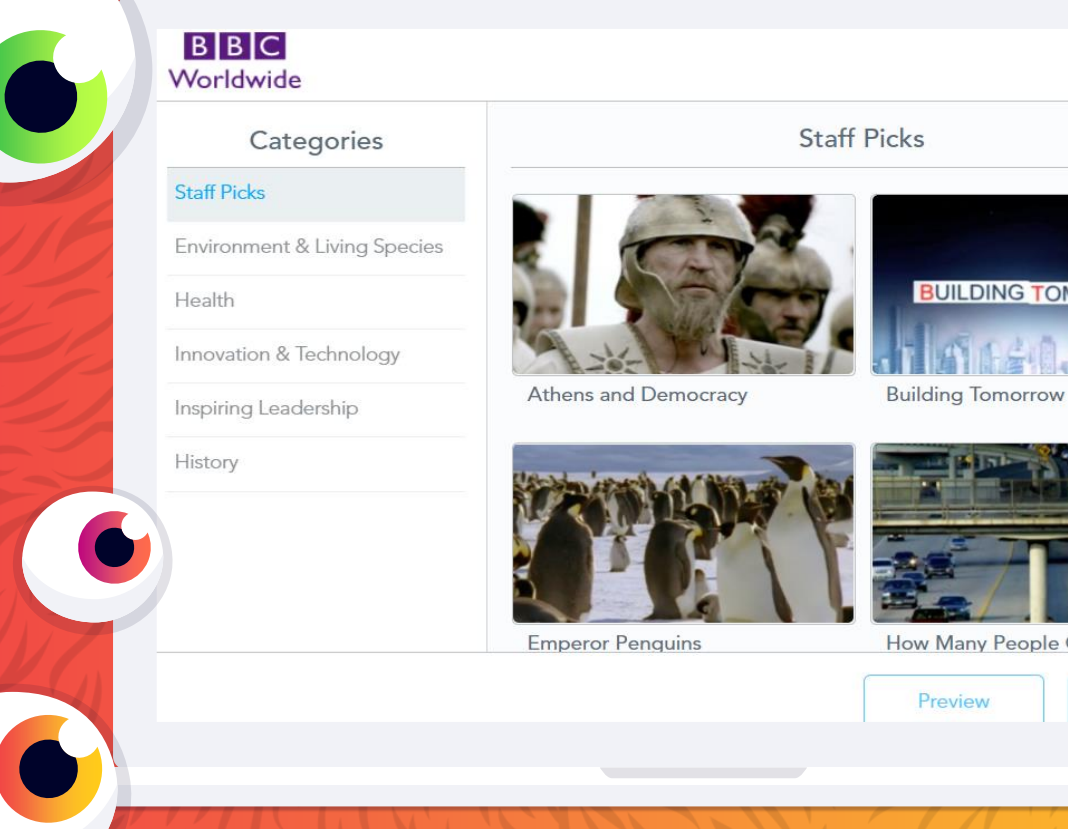

BUILDING TOMORROW

How Many People Can Live on

**BBC Vídeo nos** permite añadir vídeos sobre diferentes temas preseleccionados de la BBC

#### Diapositiva Sway

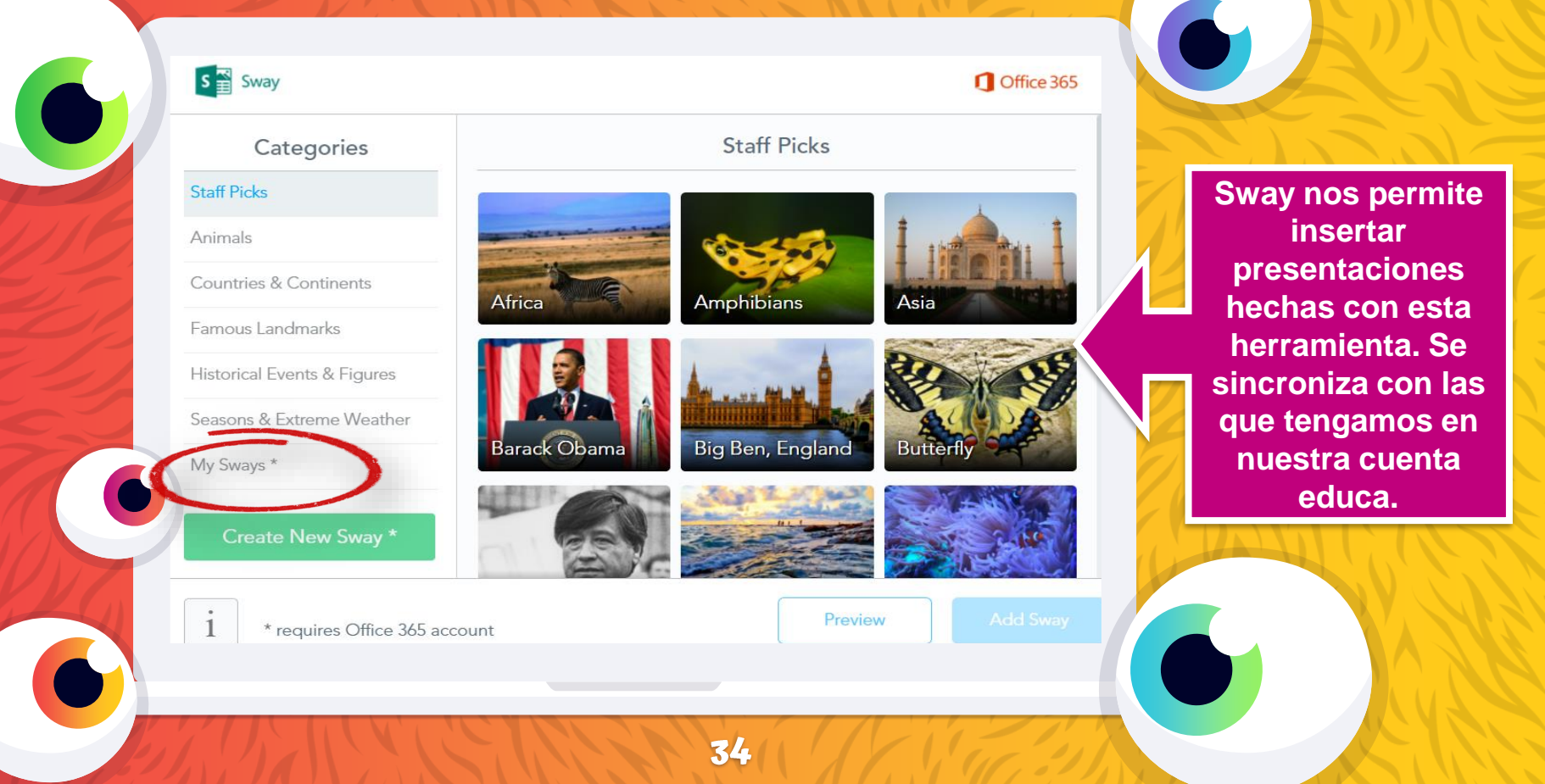

#### **Diapositiva Slideshow**

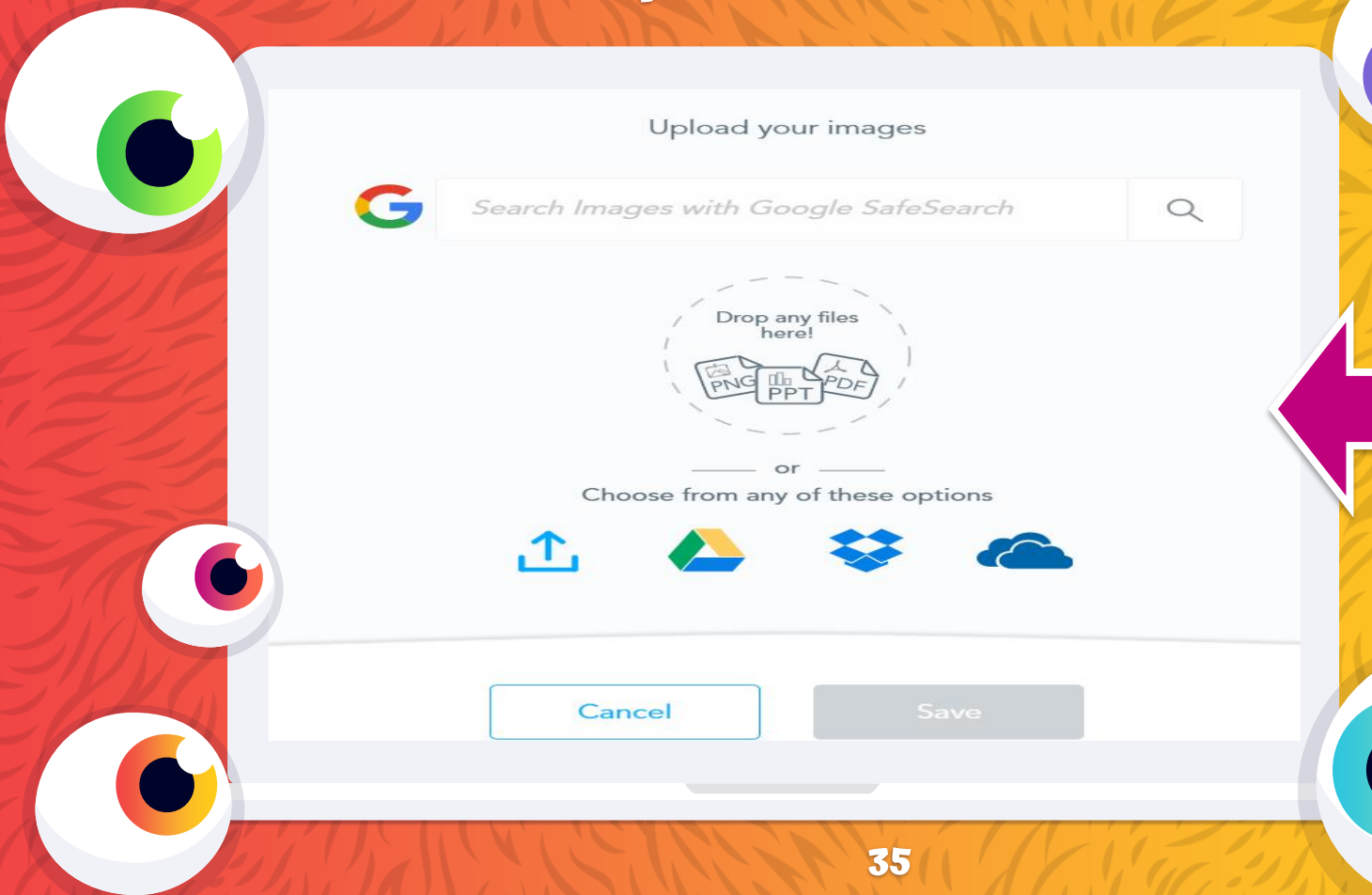

Con Slideshow podemos añadir varias páginas, imágenes o diapositivas en una sola diapositiva de Nearpod

#### Diapositiva Audio

Upload an Audio File

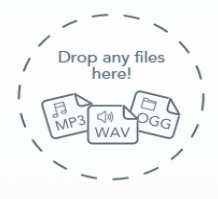

Choose from any of these options

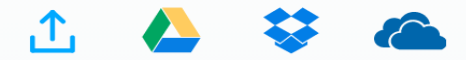

Esta diapositiva nos permite añadir un archivo de audio en diferentes formatos y desde diferentes orígenes

Cancel

Sav

36
### **Diapositiva PDF Viewer**

Upload a PDF File

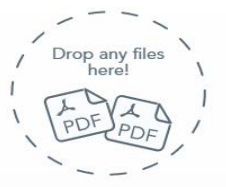

Choose from any of these options

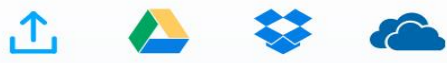

PDF Viewer no permite añadir todo un archivo PDF en la misma diapositiva

Cancel

Save

37

#### Diapositivas de actividades

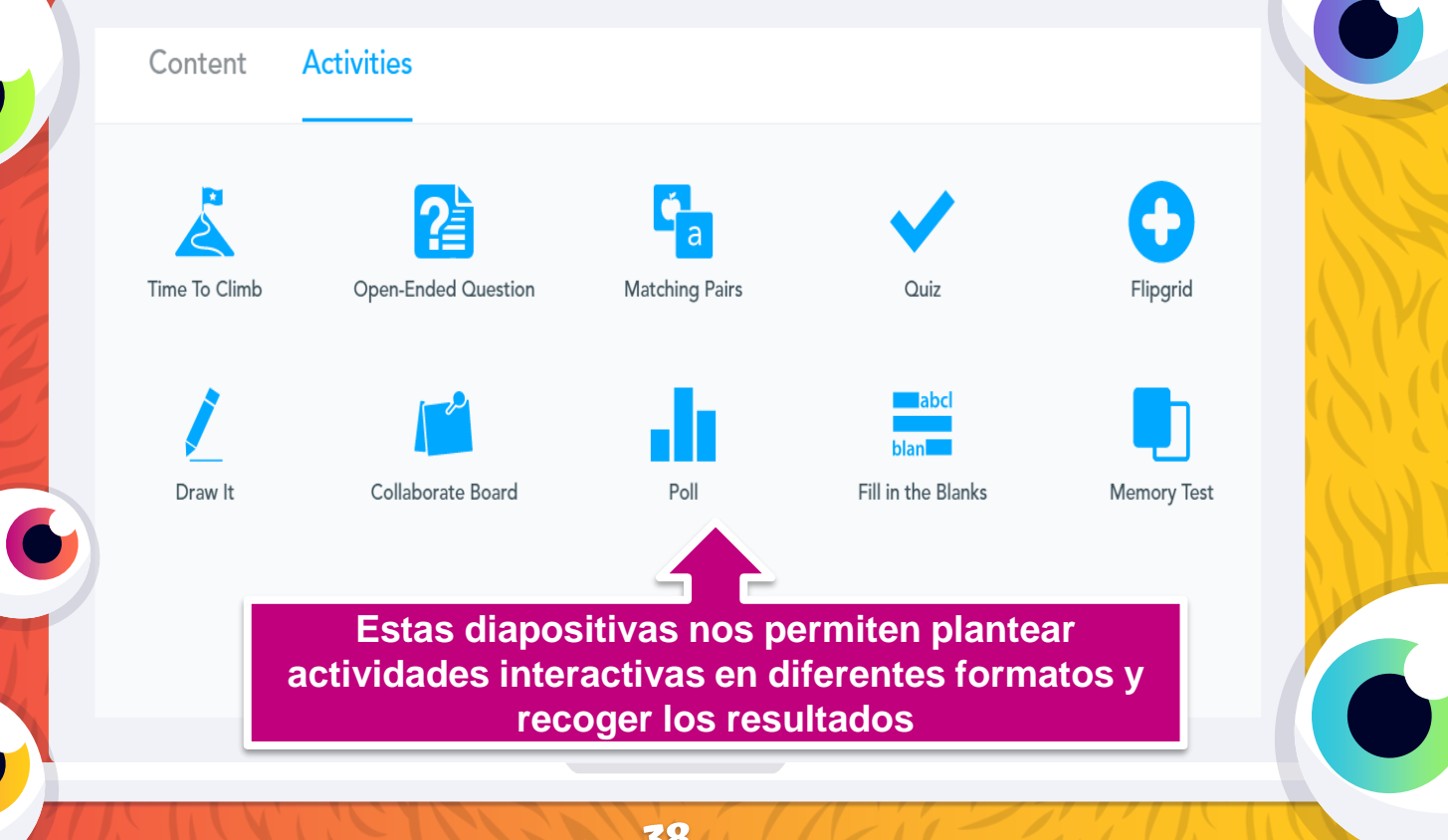

#### **Diapositiva Time To Climb**

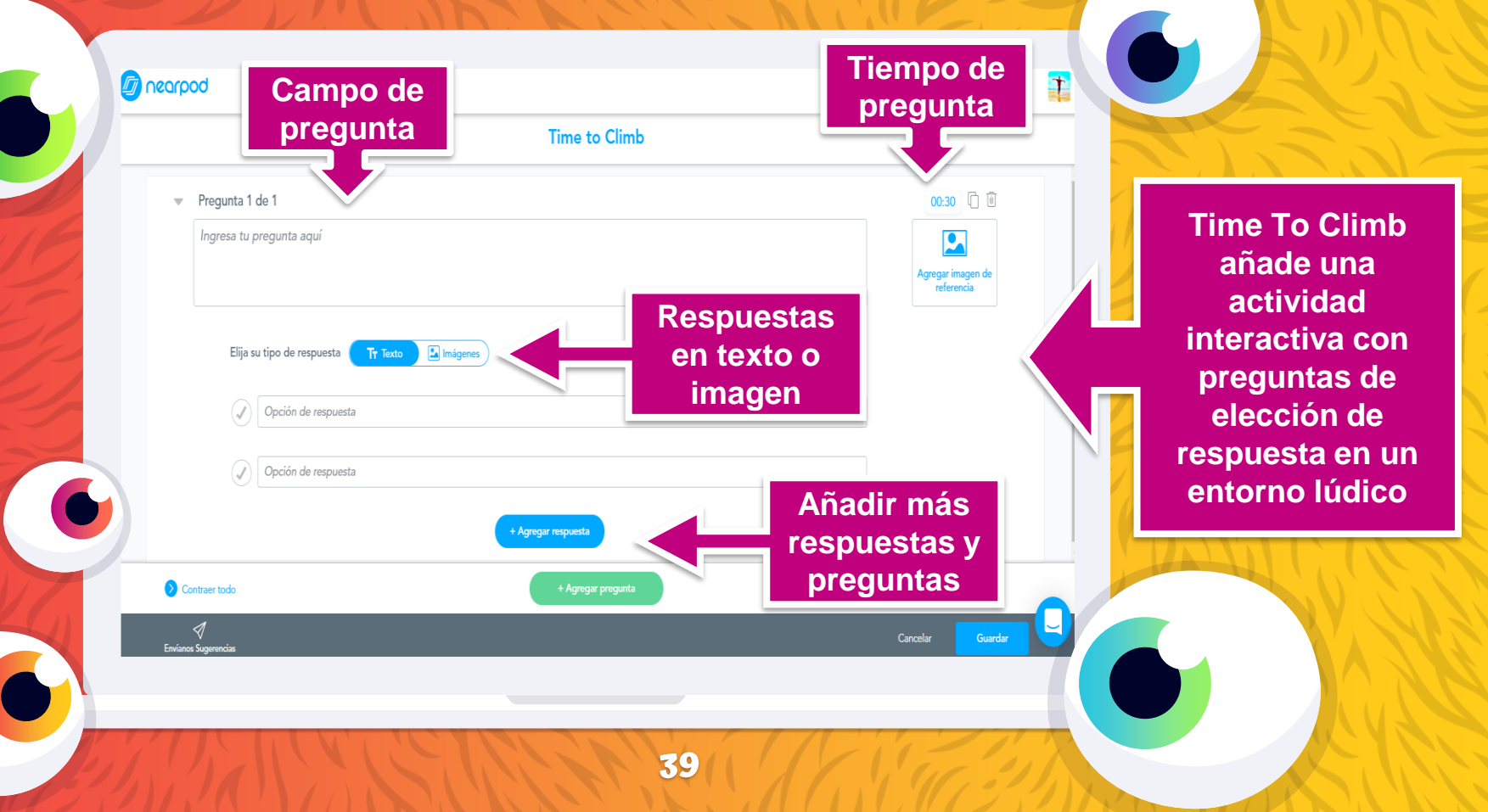

#### **Diapositiva Open-Ended Question**

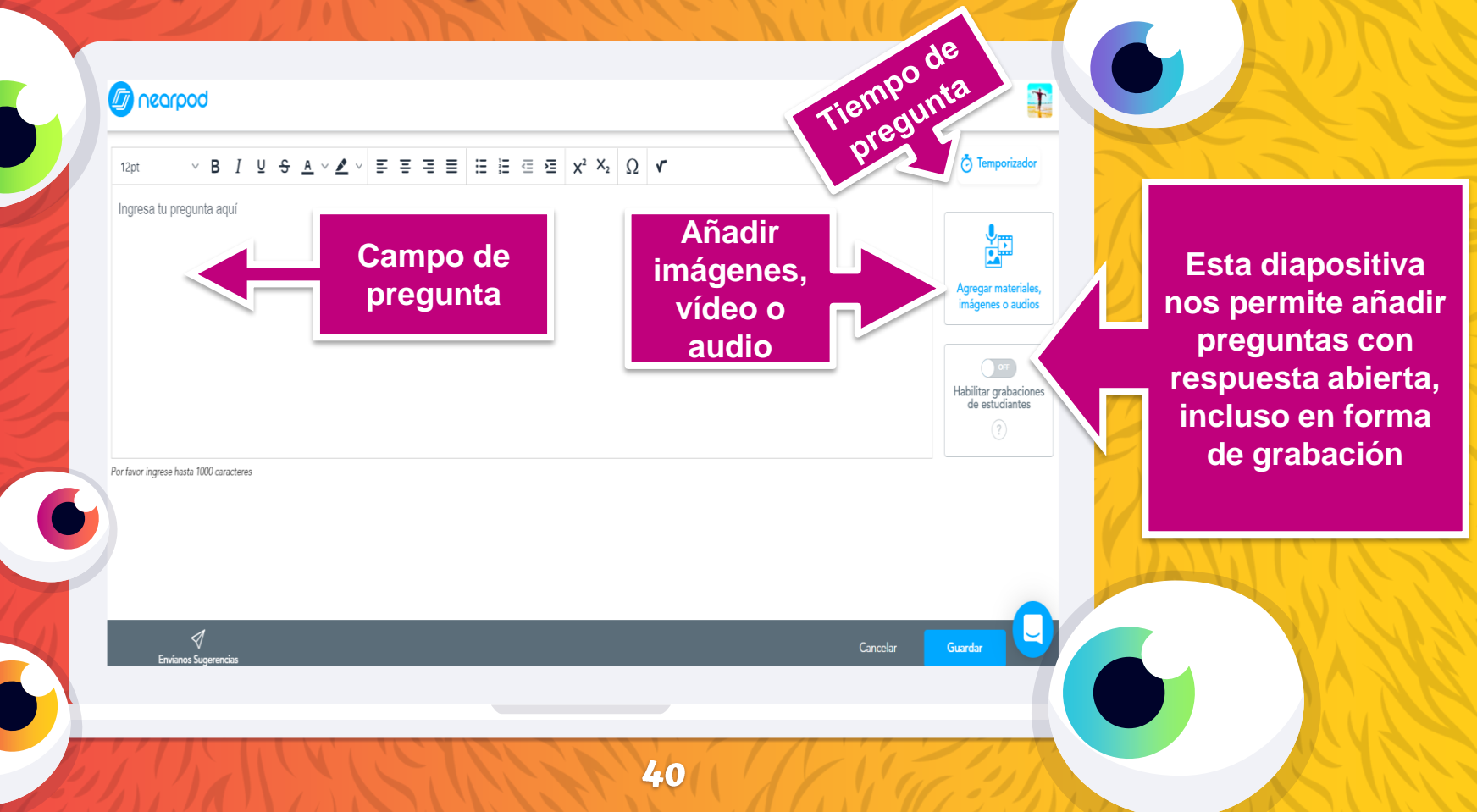

#### **Diapositiva Matching-Pairs**

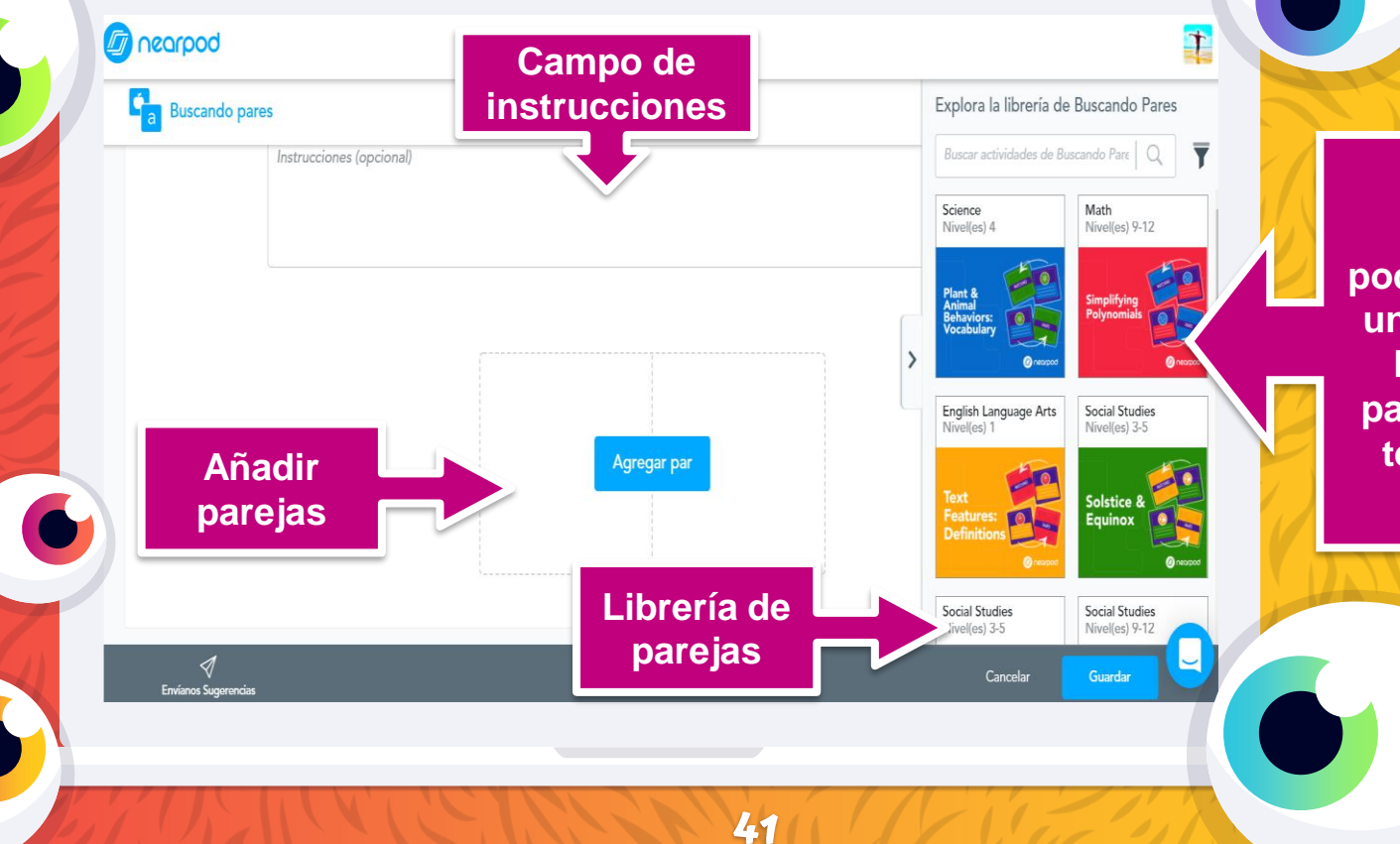

Con esta diapositiva podemos plantear una actividad de búsqueda de parejas, tanto de texto como de imagen

#### Diapositiva Quiz

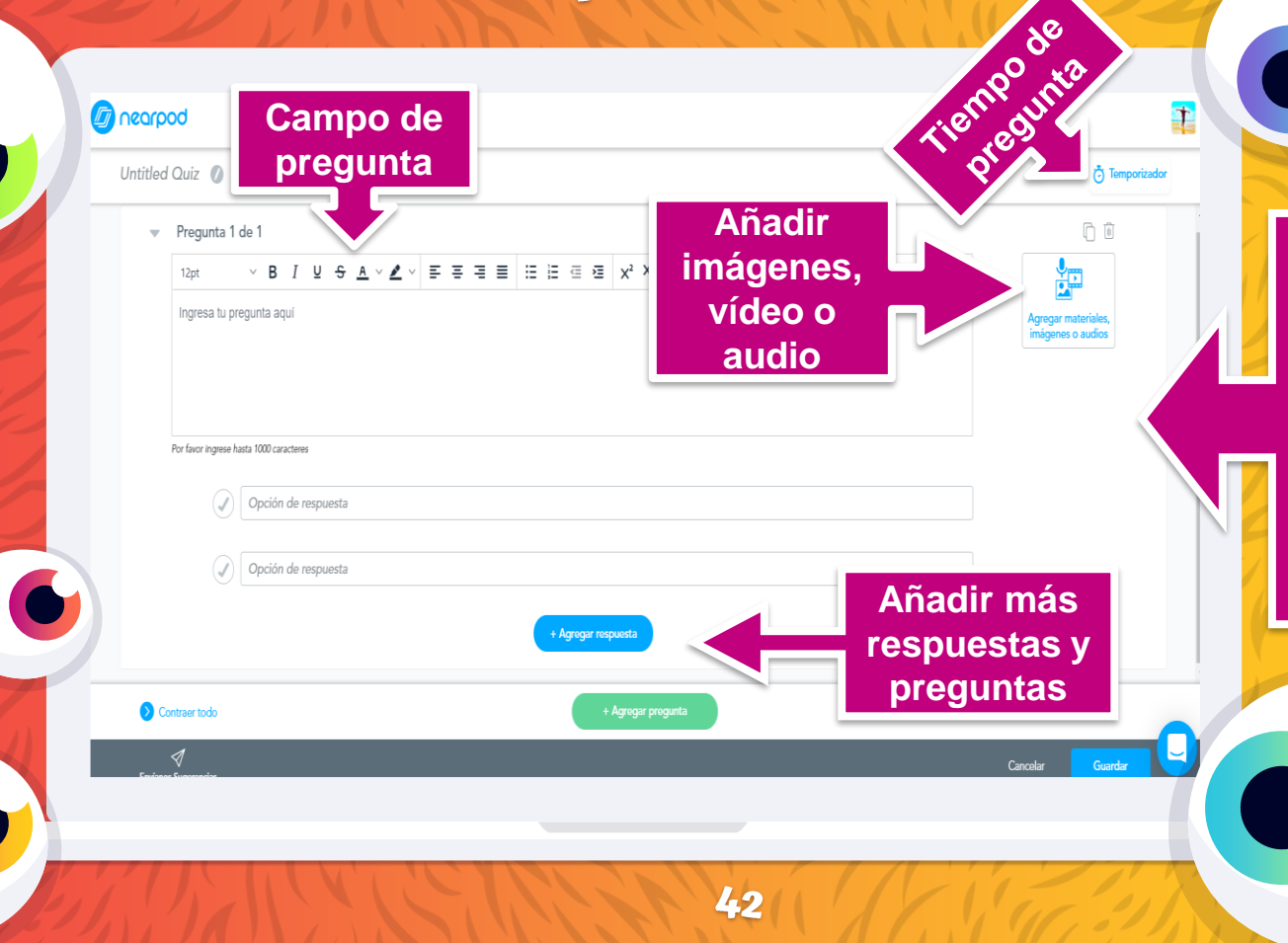

Quiz nos permite añadir una batería de preguntas con respuestas cerradas. Se pueden convertir fácilmente en actividades tipo Time To Climb

#### **Diapositiva Flipgrid**

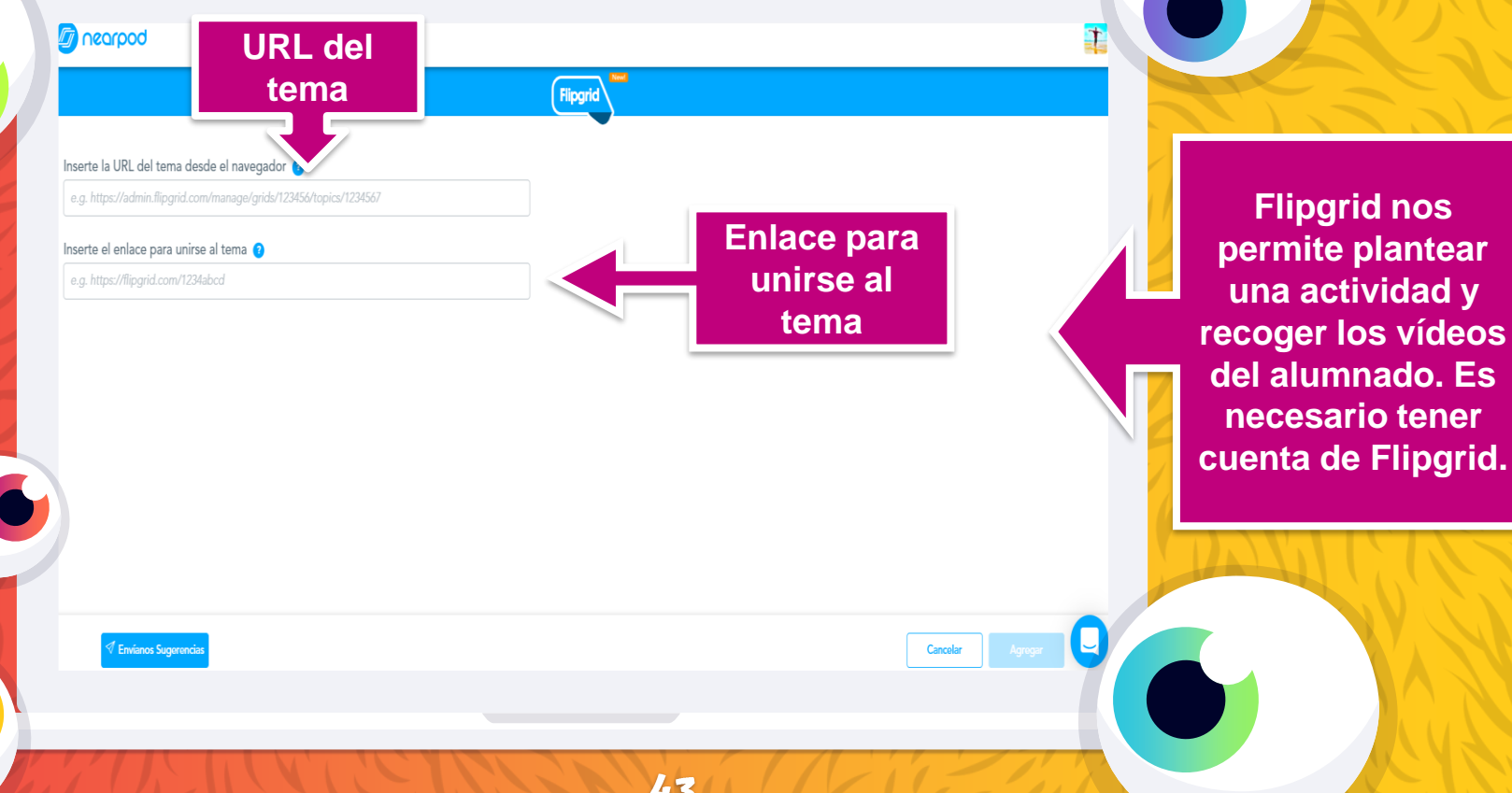

#### Diapositiva Draw It

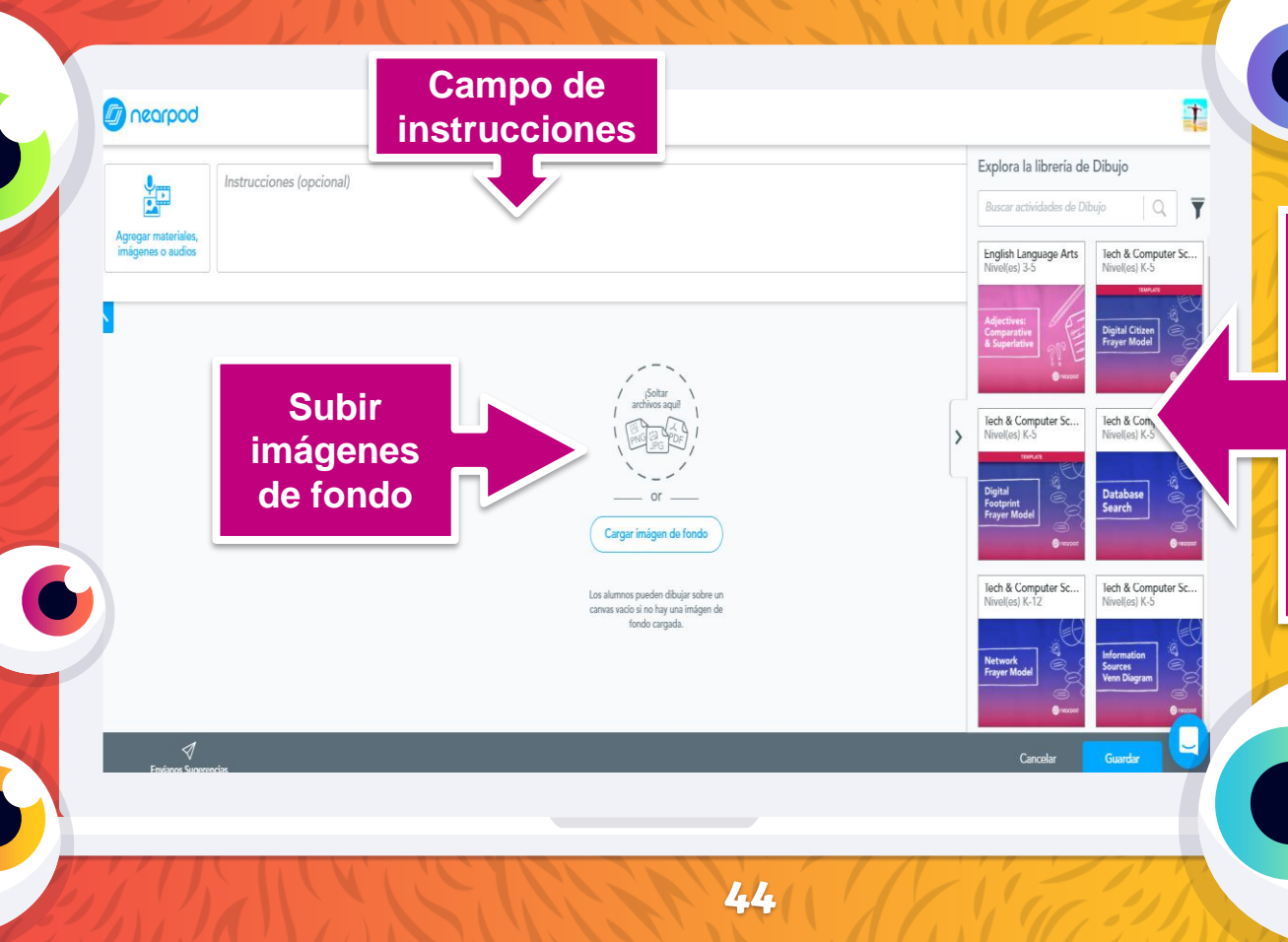

Draw It nos permite plantear una actividad con fondo blanco o con una imagen sobre la que el alumnado puede dibujar, escribir o añadir imágenes

#### Diapositiva Collaborate Board

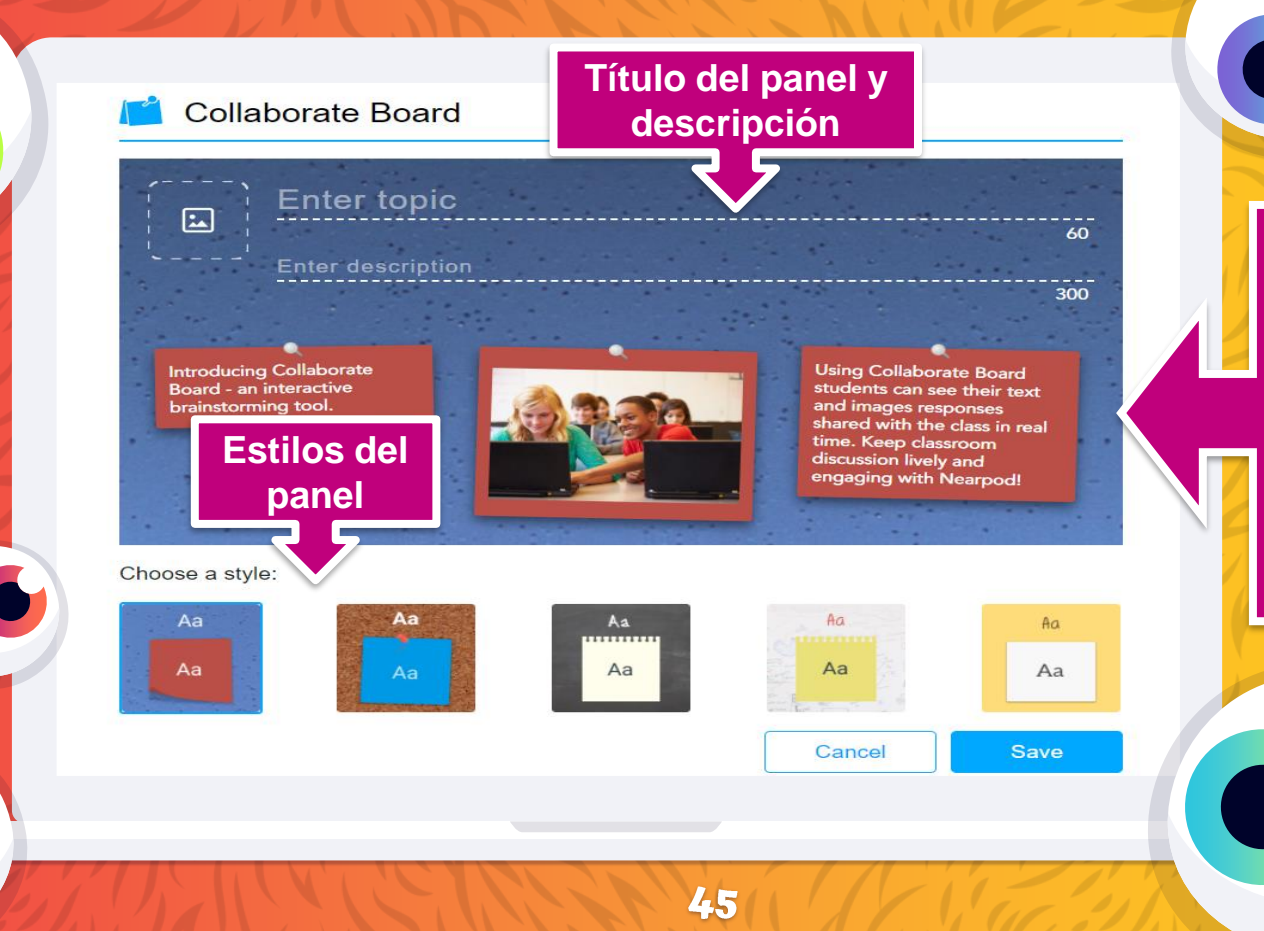

Collaborate Board nos permite disponer un panel colaborativo en el que el alumnado puede escribir opiniones y añadir imágenes

#### **Diapositiva Poll**

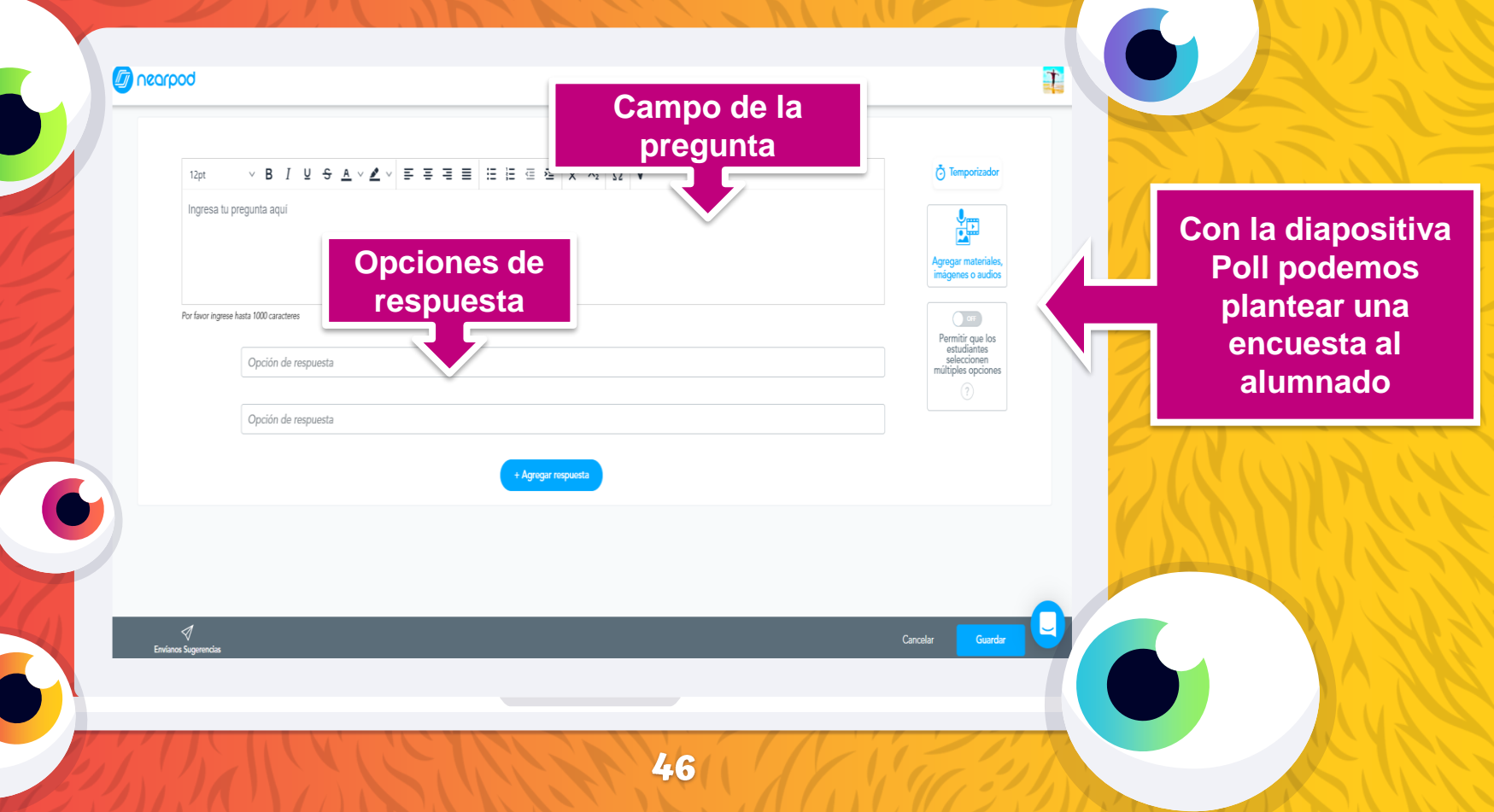

#### **Diapositiva Fill In The Blanks**

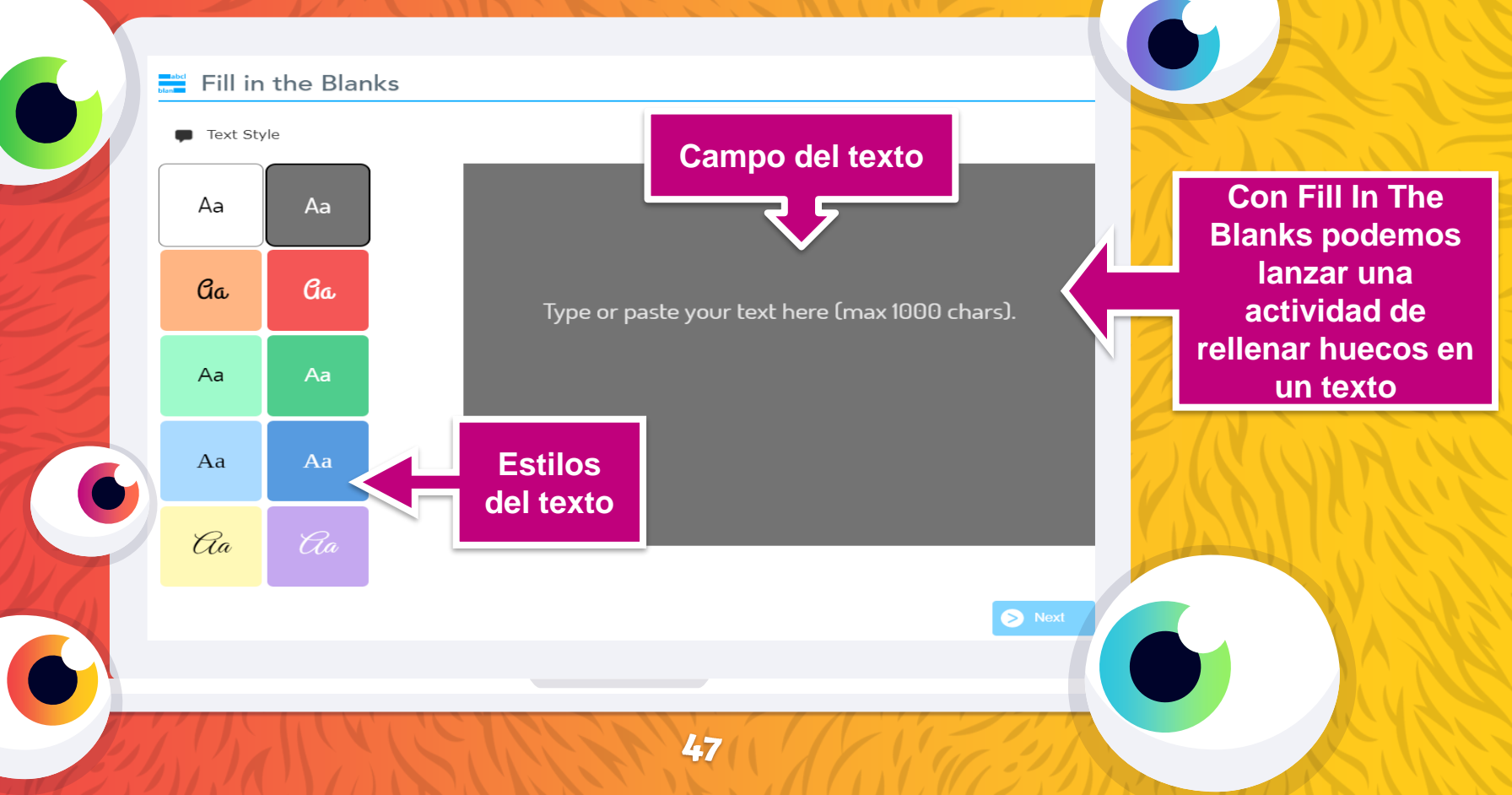

#### **Diapositiva Memory Test**

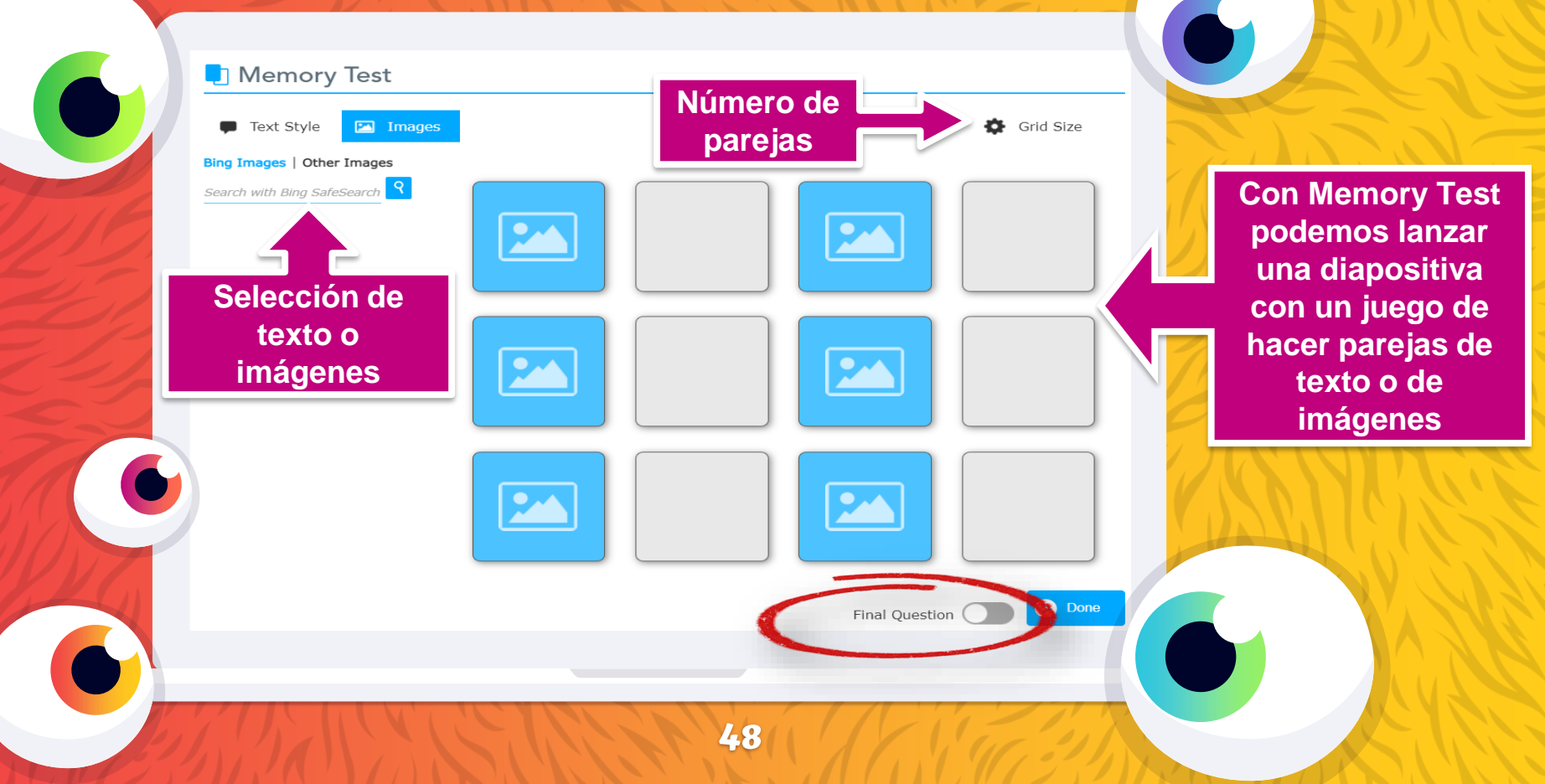

# Evaluar con Nearpod

Planteamientos y reportes

# Planteamientos

#### Evaluación diagnóstica

Planteando cuestiones antes de la exposición de contenidos:

- → Panel colaborativo.
- → Actividades de preguntas abiertas o cerradas.
- → Diapositiva de dibujo.

#### Evaluación formativa Evaluación sumativa

Dando al alumnadoA partretroalimentaciónlos resconstante a lo largo dealumnla presentación:los rep

- → Panel colaborativo.
- $\rightarrow$  Time to climb.
- → Encontrar parejas.
- → Memory.
- → Rellenar los huecos.

A partir del análisis de los resultados del e alumnado recogidos en los reportes:

- → Panel colaborativo.
- → Actividades de preguntas abiertas o cerradas.
  - Diapositiva de dibujo.
- Preguntas insertadas en los vídeos.

## Planteamientos

Activación de conocimientos previos Planteando cuestiones

antes de la exposición de contenidos:

- → Panel colaborativo.
- → Actividades de preguntas abiertas o cerradas.
- → Diapositiva de dibujo.
- → Encuestas.

Refuerzo de Ampliación de aprendizajes aprendizajes Reformulando las Reformulando las presentaciones después presentaciones después de analizar los de analizar los resultados del resultados del alumnado recogidos en alumnado recogidos en los reportes. los reportes.

Personalización del aprendizaje

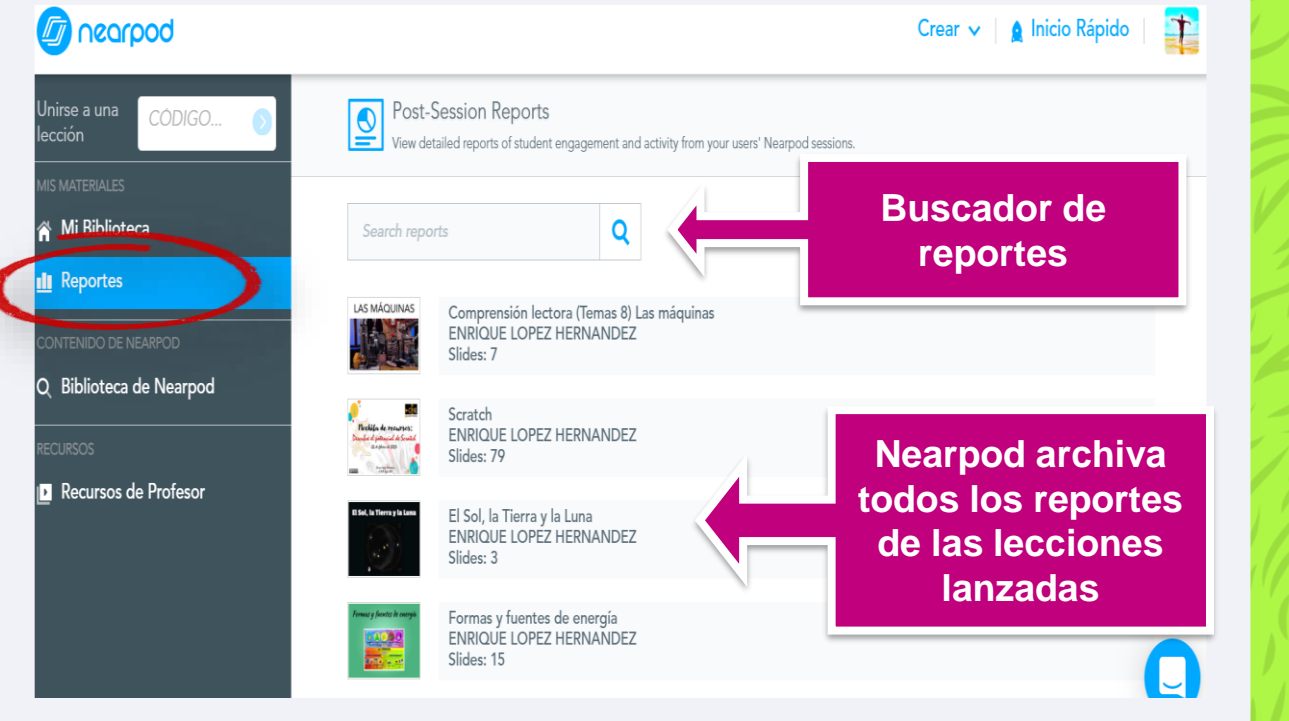

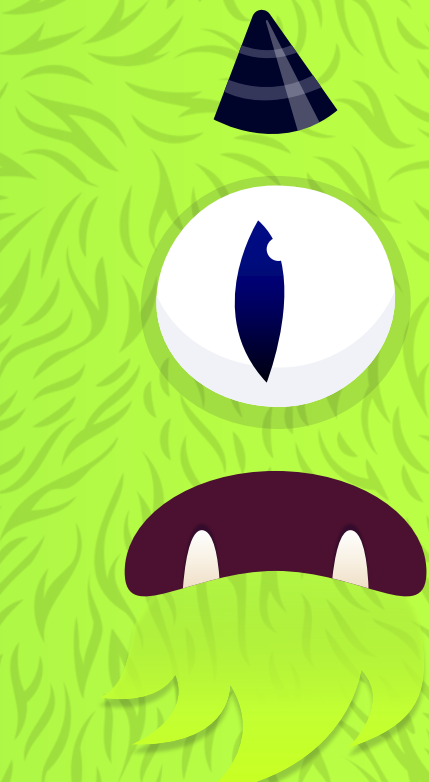

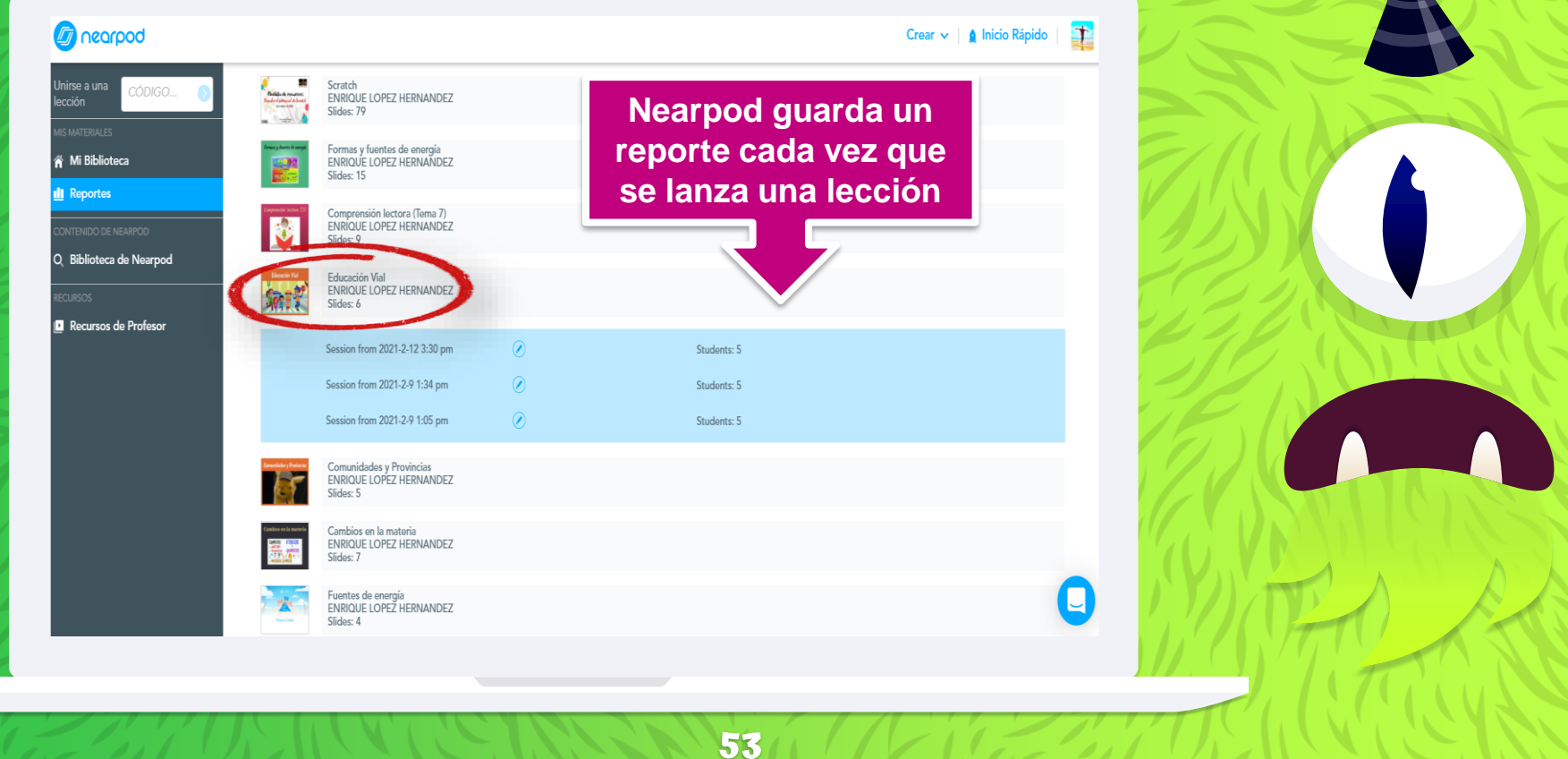

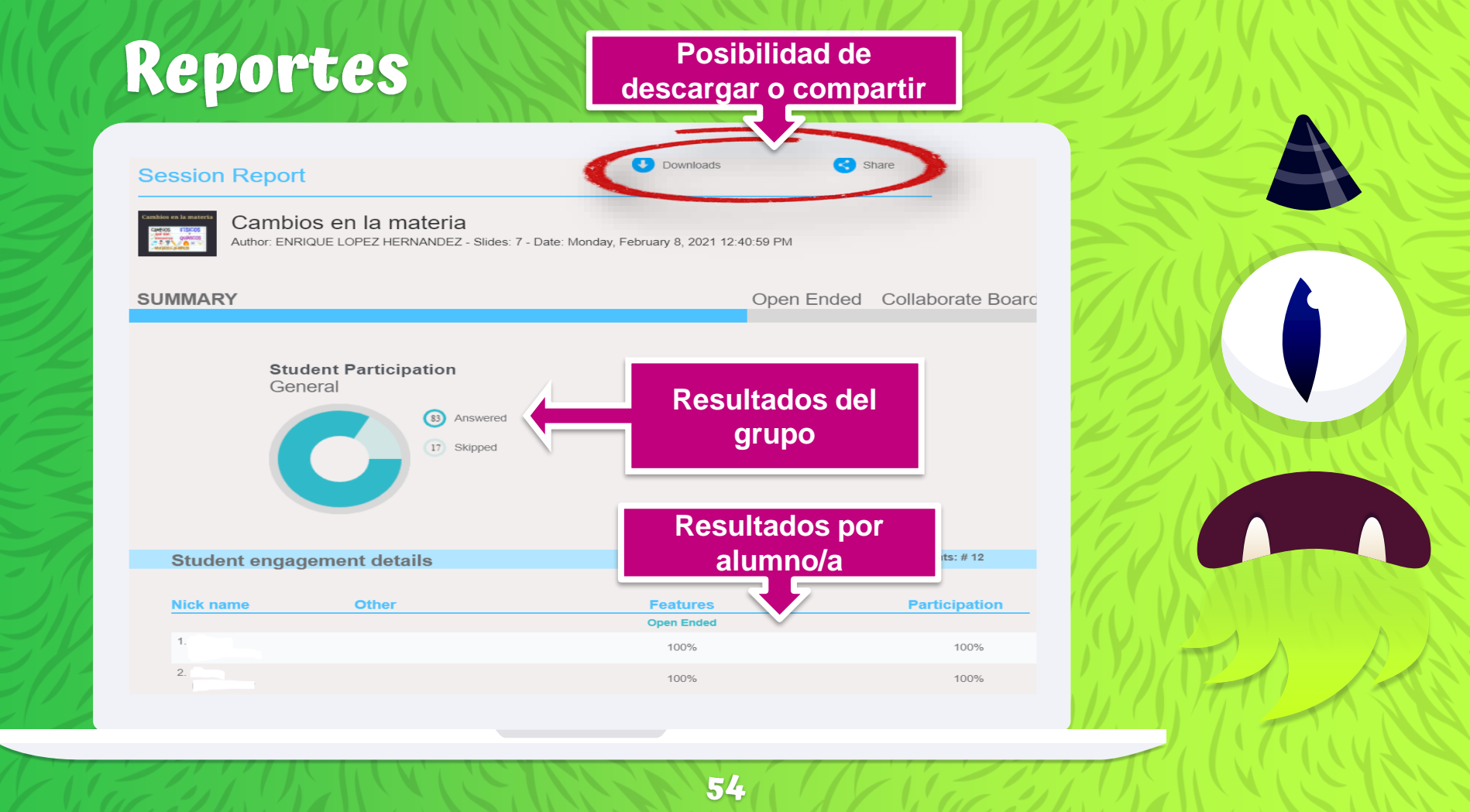

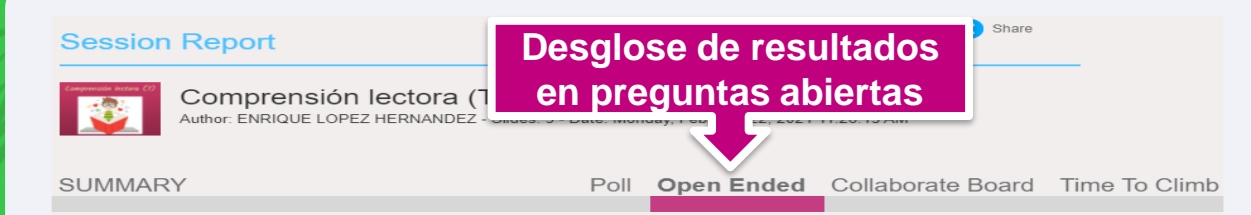

#### ¿Cómo era el viejo caserón? ¿Qué era en realidad el Palacio de Papel? Descríbelo. ¿Cómo se sentían los ratones en aquel lugar? ¿Por qué? 10 No Answer Student Response Se sentian bien 90) Free Text Bien porque les gustaban los libros Cómodos, porque allí se estaba bien. Muy bien porque para ellos eso era el paraíso Porque tenían comida y entretenimiento. Se sentían bien porque tenían libros para comer como si fuese chocolate Genial, porque tenían todo lo necesario para vivir: comida (el papel de los libros), conocimiento concentrado (en los libros) y, obviamente entretenimiento (también los libros) Sabios y gordos porque comen lo que leen y leen lo que comen No Answer Entre cuatro paredes. Se sentían muy bien porque no tenía personas y además tenían papel que se lo comían ¿Qué libros te resultan más fáciles de estudiar y cuáles más difíciles? ¿Cómo deberían ser para que te fuera más sencillo

|                                                  | Desglose de resultados<br>Time to Climb |                                          |
|--------------------------------------------------|-----------------------------------------|------------------------------------------|
| Dearpod                                          |                                         | dent progress with <b>Time to Climb!</b> |
| Questions Overall Data                           |                                         | •                                        |
| Question                                         | Rate                                    |                                          |
| ¿Quiénes son los protagonistas de esta historia? | 80%                                     | 80 Correct Answer                        |
| La familia de ratones se ha instalado:           | 90%                                     |                                          |
| En el caserón hay vida porque está habitado por: | 80%                                     | 20 Wrong Answer                          |
| El Palacio de Papel es:                          | 70%                                     |                                          |
| Los miembros de la familia de ratones son:       | 80%                                     | 0 No Answer                              |
| Los ratones eran gordos y sabios porque:         | 80%                                     |                                          |
| Student Overall Data                             |                                         | •                                        |
| ¿Quiénes son los protagonistas de esta historia? |                                         | •                                        |
| La familia de ratones se ha instalado:           |                                         | •                                        |
| En el caserón hay vida porque está habitado por: |                                         | •                                        |
| El Palacio de Papel es:                          |                                         | •                                        |
|                                                  |                                         |                                          |

| Session Report      |                                                                 | Draw It                                 | hare    |               |           |                          |
|---------------------|-----------------------------------------------------------------|-----------------------------------------|---------|---------------|-----------|--------------------------|
| Author: ENRIQU      | lades y Provincias<br>JE LOPEZ HERNANDEZ - Slides: 5 - Date: We | ednesday, February 10, 2021 10:40:48 Al | м       |               |           | T Sal                    |
| UMMARY              |                                                                 | Quiz                                    | Draw It | Time To Climb | $\Xi/(0)$ |                          |
| Escribe los nombres | de las Comunidades Autónomas:                                   |                                         |         | -             |           |                          |
| Student             | Drawing                                                         |                                         |         |               | 222       |                          |
|                     |                                                                 |                                         |         |               | 151       |                          |
|                     |                                                                 |                                         |         |               |           |                          |
|                     |                                                                 |                                         |         |               |           |                          |
|                     |                                                                 |                                         |         |               |           |                          |
|                     | 20                                                              |                                         |         |               |           |                          |
|                     | <b>**</b>                                                       |                                         |         |               |           | $\overline{\mathcal{O}}$ |
|                     |                                                                 |                                         |         |               | 70.VI     |                          |
|                     | 20                                                              |                                         |         |               | TYTT      |                          |
|                     |                                                                 |                                         |         |               |           |                          |
|                     |                                                                 |                                         |         |               |           |                          |

# Descarga de reportes

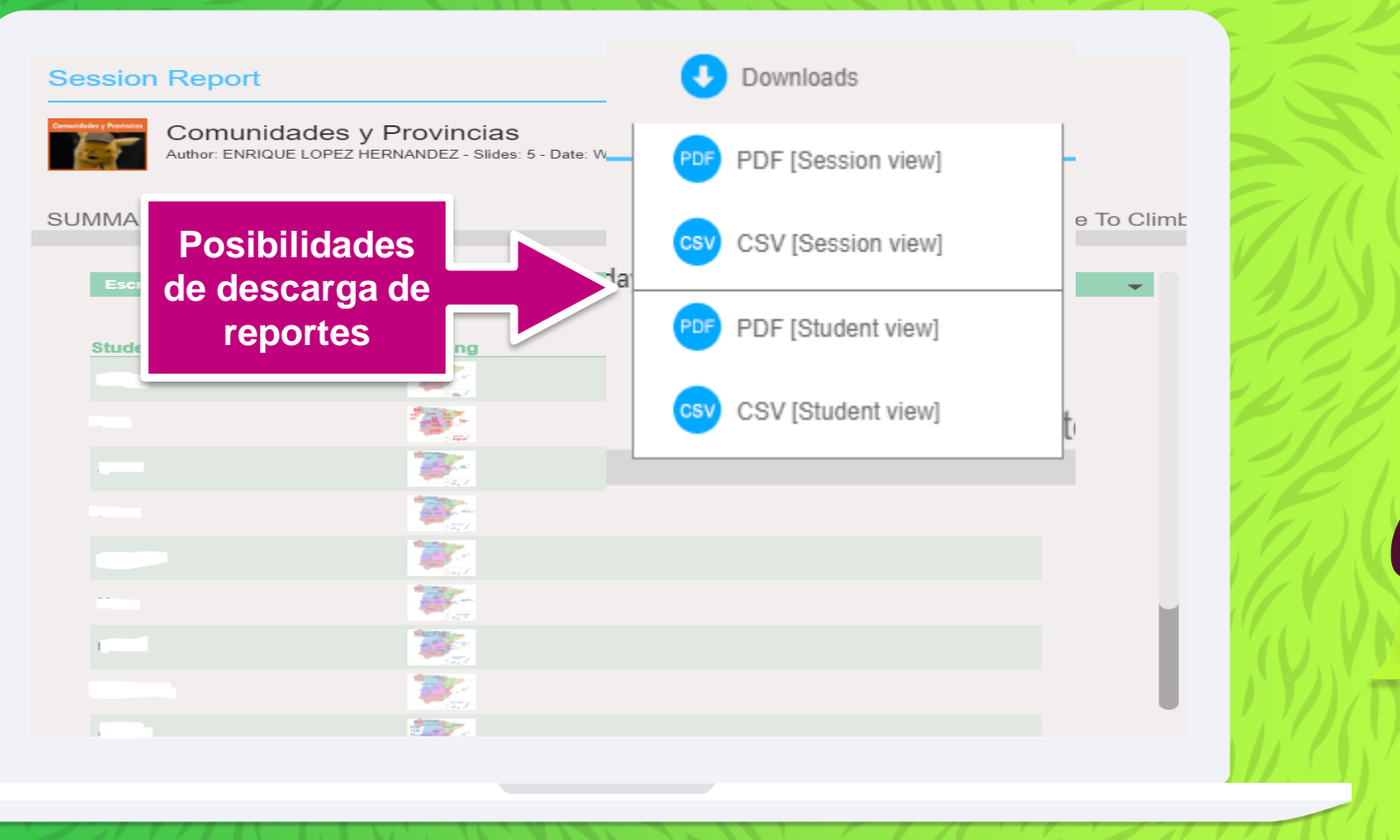

# Descarga de reportes en PDF

Comunidades y Provincias

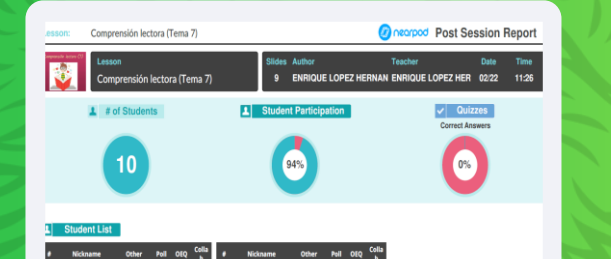

100% 100% 100% 100%

| 1010200    |                                                                                                    |   |
|------------|----------------------------------------------------------------------------------------------------|---|
| 62/12/202  | and the second second sec                                                                                                    |   |
| 82/12/2021 |                                                                                                    |   |
| 82/12/2021 | and a second second sec |   |
| 82/12/2021 |                                                                                                    | Q |
|            |                                                                                                    |   |

Oncorpod Post Session Report

| Open Ended Question | ómo se sentían los rat | ones en aquel lugar? ¿Por qué?                                                                                                    |           |           |
|---------------------|------------------------|----------------------------------------------------------------------------------------------------|-----------|-----------|
| Date Nickzame       | Other                  | Response                                                                                                    | Pol Stats |           |
| 2/22/2021           |                        | Se sentian bien                                                                                                    |           |           |
| 2/22/2021           |                        | Bien porque les gustaban les libros                                                                                                    |           |           |
| 2/22/2021           |                        | Cómodos, porque alli se estaba bien.                                                                                                    |           |           |
| 2/22/2021           |                        | Muy bien porque para ellos eso era el<br>paraiso Porque tenian comida y<br>entretenimiento.                                                                                                   |           |           |
| 2/22/2021           |                        | Se sentian bien porque tenían libros para<br>comer como si fuese chocolate .                                                                                                    |           |           |
| 2/22/2021           |                        | Genial, porque tenían todo lo necesario<br>para vivir: consida (el papel de los libros),<br>conocimiento concentrado (en los libros)<br>y, obviamente entretenimiento llambién<br>los libros) | 10%       | No Answer |
| 1/22/202            |                        | Sabios y gordos porque comen lo<br>que leen y leen lo que comen                                                                                                    | 60%       | Free Text |
| 0/22/2021           |                        |                                                                                                    |           |           |
| 0/22/2021           |                        | Entre cuatro paredes.                                                                                                    |           |           |
| 2/22/2021           |                        | Se sentian muy bien porque no tenia<br>personas y además tenian papel que se lo<br>comian                                                                                                    |           |           |

| esson: Comunidades y Provincias |           | Post Session Report |
|---------------------------------|-----------|---------------------|
| 12/12/2021                      | A Coruña  | 0                   |
| 12/12/2021                      | A Coruña  | 0                   |
| 12/12/2021                      | A Coruña  | 0                   |
| 12/12/2021                      | A Coruña  | 0                   |
| 12/12/2021                      | A Coruña  | 0                   |
| 12/12/2021                      | A Coruña  | 0                   |
| 12/12/2021                      | Alicante  | 0                   |
| 12/12/2021                      | A Coruña  | 0                   |
| Qué provincia es?               |           | <u></u>             |
| 12/12/2021                      | Salamanca | 0                   |
| 12/12/2021                      | Badajoz   | 0                   |
| 12/12/2021                      | Badajoz   | 0                   |
| 12/12/2021                      | Badajoz   | 0                   |
| 12/12/2021                      | Badajoz   | ٥                   |
| 12/12/2021                      | Badajoz   | 0                   |
| 12/12/2021                      | Huelva    | 0                   |
| 12/12/2021                      | Badajoz   | 0                   |
| Qué provincia es?               |           | <u></u>             |
| 12/12/2021                      | Almería   | 0                   |
| 12/12/2021                      | Malaga    | 0                   |
| 12/12/2021                      | Malaga    | 0                   |
| 12/12/2021                      | Malaga    | 0                   |
| 12/12/2021                      | Sevilla   | 0                   |
| 12/12/2021                      | Milaza    | 0                   |

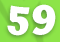

### Descarga de reportes en CSV Pasos:

- 1. Descargamos el archivo CSV.
- 2. Abrimos Excel.
- 3. Hacemos clic en nuevo Libro en blanco.
- 4. Hacemos clic en Datos>Desde el texto/CSV.
- 5. Buscamos el archivo que queremos abrir.
- 6. Se nos mostrará una pantalla en la que tendremos que
- definir el origen del archivo y el delimitador.
- 7. Excel genera una hoja con los datos contenidos en el .csv

# 5. Nearpod en Teams

Centralizamos recursos

# Nearpod en Teams

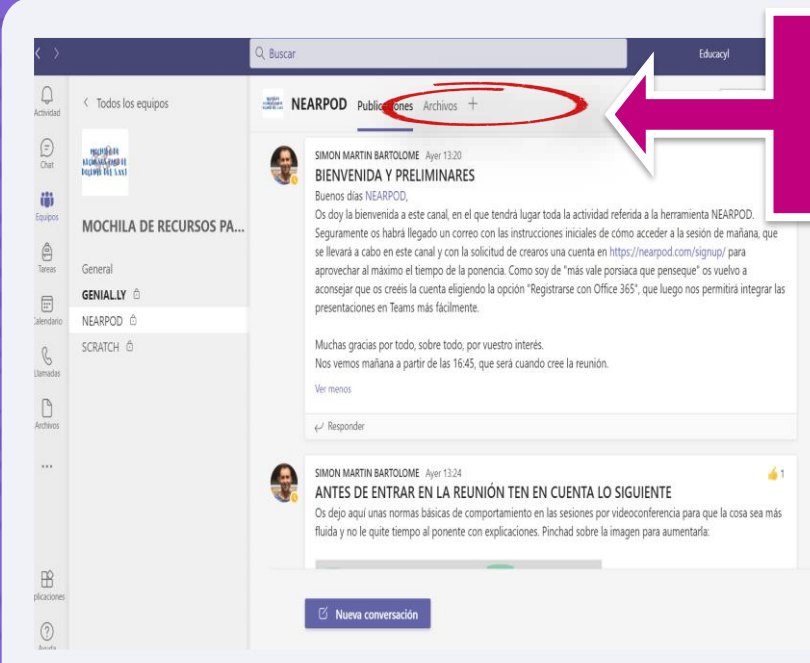

Podemos integrar nuestra presentación de Nearpod en una pestaña de Teams

# Nearpod en Teams

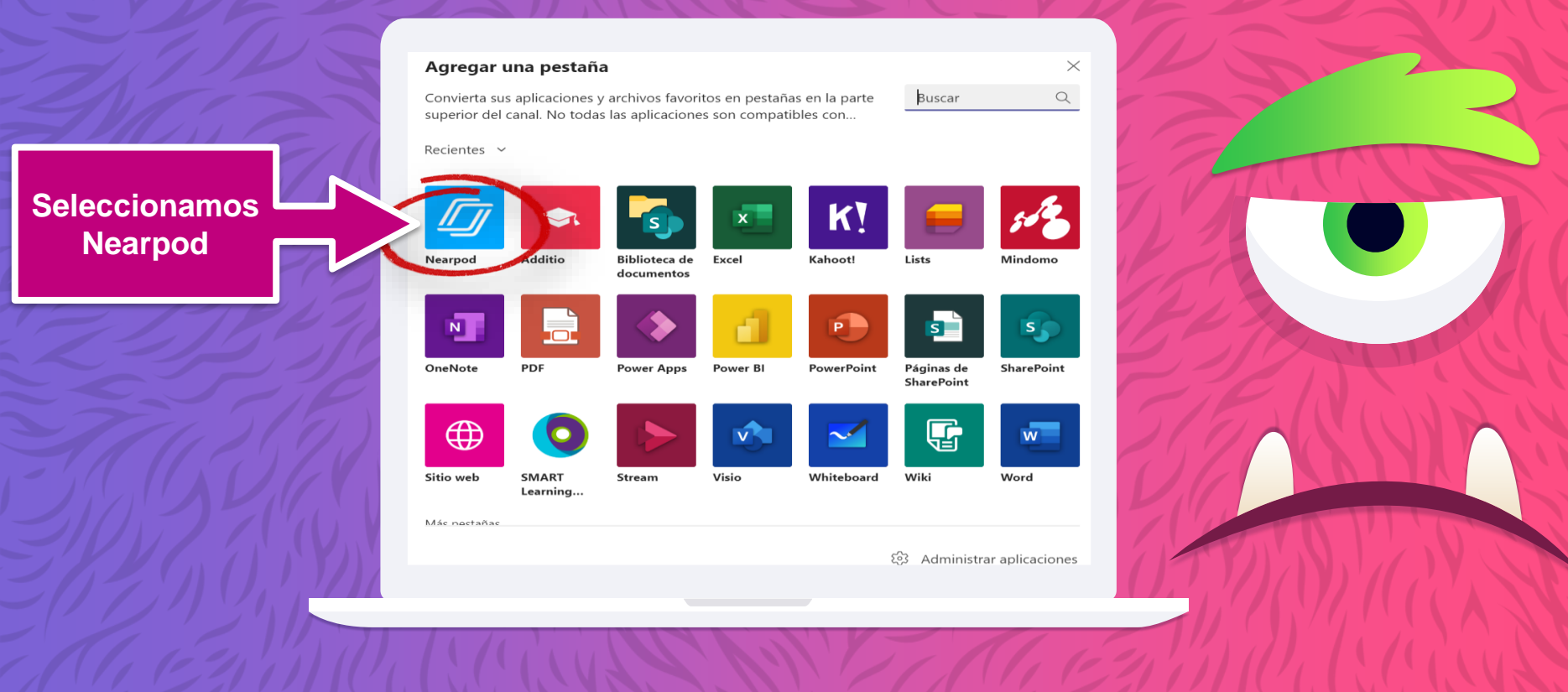

63

# Nearpod en Teams

#### Nearpod

#### Acerca de $\,\, imes\,$

64

Share a Nearpod Lesson with your students or teachers in this channel. A Nearpod account is required to use this app. Once you are signed into your Nearpod account, select the lesson you want to launch as a student paced session. This will post the selected Nearpod lesson as a new tab in your Microsoft Team, allowing any Team members to participate in the lesson. Más información

|       | ENRIQUE LOPEZ HERNANDEZ              | Cerrar sesión |
|-------|--------------------------------------|---------------|
|       |                                      |               |
|       | Mayores                              | 4             |
|       | Otros                                |               |
|       | Pequeños                             | 4             |
|       |                                      |               |
| 🗹 Pub | licar en el canal sobre esta pestaña |               |

Volver

Buscamos la presentación que queremos añadir y guardamos

# 6. ¿Y si vamos un poco más allá?

Sacamos el máximo partido a Nearpod

### ¿Y si les pedimos a los chicos y chicas que hagan sus propias presentaciones?

#### **Buscamos:**

- → Hacerles protagonistas de su protagonistas de su propio aprendizaje.
- → Convertirles en creadores.
- → Desarrollar su creatividad.
- → Fomentar el aprendizaje significativo.
- → Involucrarles en su propio aprendizaje.
- → Profundizar en el conocimiento.
- → Desarrollar sus competencias.
- → Empoderar al alumnado.

## Taxonomía de Bloom

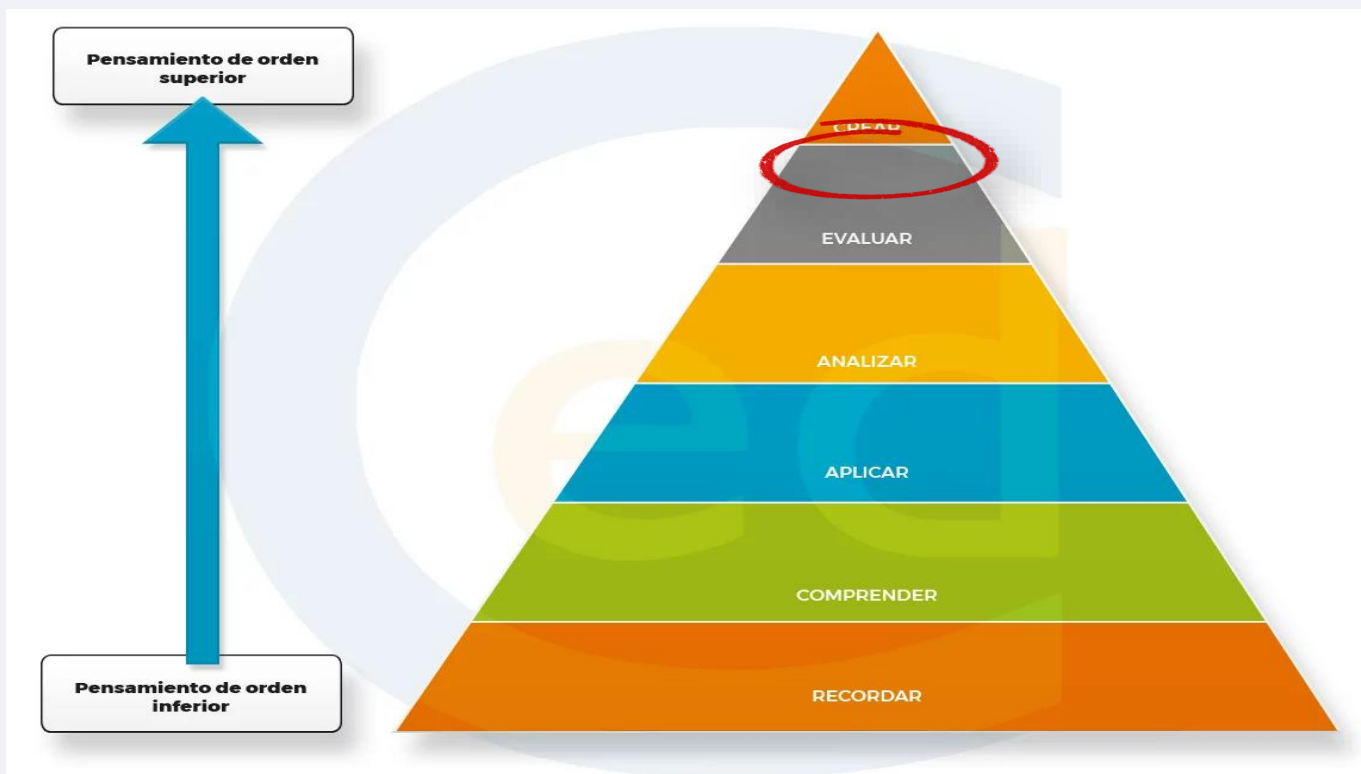

Fuente: https://www.campuseducacion.com/blog/recursos/articulos-campuseducacion/taxonomia-de-bloom/

### Taxonomia de Bloom en la Era Digital

| Catomoría                        | 3                                                                                                    | Orden Inferior                                                                                                    |                                                                                                    |                                                                                                    | Orden Superio                                                                                                    | or                                                                                                    |
|----------------------------------|----------------------------------------------------------------------------------------------------|----------------------------------------------------------------------------------------------------|----------------------------------------------------------------------------------------------------|----------------------------------------------------------------------------------------------------|----------------------------------------------------------------------------------------------------|----------------------------------------------------------------------------------------------------|
| Categona                         | RECORDAR                                                                                                    | COMPRENDER                                                                                                    | APLICAR                                                                                                    | ANALIZAR                                                                                                    | EVALUAR                                                                                                    | CREAR                                                                                                    |
| Verbos en<br>el mundo<br>digital | <ul> <li>Utilizar viñetas</li> <li>Resaltar</li> <li>Recalcar</li> <li>Participar en<br/>redes sociales</li> <li>Marcar sitios<br/>favoritos</li> <li>Hacer búsquedas<br/>de información</li> </ul>                                                 | <ul> <li>Hacer búsquedas<br/>avanzadas</li> <li>Hacer entradas<br/>en formato blog</li> <li>Twittering</li> <li>Categorizar</li> <li>Etiquetar</li> <li>Comentar</li> <li>Anotar</li> <li>Suscribir</li> </ul> | <ul> <li>Ejecutar</li> <li>Cargar</li> <li>Jugar</li> <li>Operar</li> <li>Hackear</li> <li>Subir archivos</li> <li>Compartir</li> <li>Editar</li> </ul>                                                                      | <ul> <li>Recombinar</li> <li>Enlazar</li> <li>Yalidar</li> <li>Hacer ingeniería</li> <li>Cracking</li> <li>Cracking</li> <li>ninformación</li> <li>Mapas mentarles</li> </ul>                  | <ul> <li>Comentar un<br/>blog</li> <li>Revisar</li> <li>Publicar</li> <li>Moderar</li> <li>Colaborar</li> <li>Participar en<br/>redes</li> <li>Reelaborar</li> <li>Probar</li> </ul>                                                                           | <ul> <li>Programar</li> <li>Filmar</li> <li>Animar</li> <li>Bloguear</li> <li>Videobloguear</li> <li>Videobloguear</li> <li>Mezclar</li> <li>Remezclar</li> <li>Participar en un<br/>Wiki</li> <li>Publicar</li> <li>Dirigir</li> <li>Transmitir</li> </ul> |
| Actividades<br>Digitales         | Recitar, Narrar,<br>Relatar<br>- Procesador de<br>textos<br>- Mapa mental<br>- Presentaciones<br>- Herramientas en<br>línea<br>Exámen-Prueba<br>- FlashCards<br>- Definición<br>- Hecho<br>- Hecho<br>- Hoja de trabajo<br>- Lista<br>- Reproductor | Resumir<br>Procesador de<br>textos<br>Mapa<br>Conceptuales<br>Entradas en Wikis<br>Recolectar<br>Construcción de<br>páginas sencillas<br>Publicaciones<br>Listar<br>Elquetar<br>Cráficas<br>Bosquejar          | Ilustrar<br>- Corel<br>- Inkscape<br>- Paint<br>- Dibujos<br>Animados<br>Simular<br>- Cocodrile<br>Estroyatar<br>- Captura de<br>pantalla<br>Entrevistar<br>- Audacity<br>- Skype<br>Jugar<br>- Videojuegos<br>- Simuladores | Encuestar<br>- email<br>- bros<br>Usar Bases de<br>Datos<br>- Elaborar<br>mapas que<br>satablezcan<br>relaciones<br>- Publishing<br>Usar hojas de<br>cialuo<br>- M. Excel<br>- Dioitalizadores | Debatir<br>- Podcasting<br>- Salas de conver-<br>sación<br>- Daneles de<br>discusión<br>Informar<br>- Blogs<br>- Wikis<br>- Desktop<br>Investigar<br>- Videoconferen-<br>cias<br>- Discusioens en<br>cadena<br>- Telecomunica-<br>ciones<br>- Clases Virtuales | Producir<br>- Peliculas<br>- Pinnacle Studio<br>- Adobe Premiere<br>Animoto<br>Programa<br>- Powerpoint<br>- Powerpoint<br>- Powerpoint<br>- Powerpoint<br>- Powerpoint<br>- Powerpoint<br>- Powerpoint<br>- Other anise<br>- Autocad                       |

Fuente: https://www.campuseducacion.com/blog/recursos/articulos-campuseducacion/taxonomia-de-bloom/

#### Algunas consideraciones antes de plantear al alumnado crear sus propias presentaciones:

- → Nearpod admite registrar una cuenta a partir de 13 años.
- → Es recomendable crear una cuenta de aula gestionada y supervisada por el docente.
- → En menores de 13 años deberíamos limitar su uso al entorno del aula.
- → La curva de aprendizaje no es pronunciada siempre y cuando el alumnado conozca Nearpod como participante y tenga alguna experiencia en gestión de aplicaciones web.

#### ¿Cómo podríamos evaluar una presentación de Nearpod creada por un alumno/a?

- → Analizando la calidad y adecuación de los recursos utilizados en la presentación.
- → Analizando las actividades planteadas en la presentación, sobre todo las preguntas y respuestas cerradas.
- → Utilizando herramientas de autoevaluación y coevaluación.

#### Un ejemplo de herramienta de evaluación de un proyecto de Nearpod sobre los inventos

#### AUTOEVALUACIÓN Y COEVALUACIÓN DEL PROYECTO CON NEARPOD SOBRE INVENTOS Y DESCUBRIMIENTOS

| A. Apariencia de la presentación Sí                                                                                                    |            | En par      | rte      | No    |               |
|----------------------------------------------------------------------------------------------------|------------|-------------|----------|-------|---------------|
| os textos están escritos de forma correcta, sin faltas de ortografía.                                                                                                    | 4 2        |             | 2        |       | 1             |
| os textos se pueden leer bien (tamaño, color).                                                                                                    | 2 1        |             |          | 0     | -             |
| os colores de fondos y textos ayudan a su lectura.                                                                                                    | 2          | 1           |          | 0     |               |
| is imágenes y los vídeos que aparecen tienen buena calidad.                                                                                                    | 2          | 1           |          | 0     | -             |
|                                                                                                    |            |             |          |       |               |
| B. Estructura de la presentación                                                                                                    |            | En p        | arte     | No    | Tota          |
| 1. Comienza con una diapositiva con el título.                                                                                                    |            | 1           | L        | 0     |               |
| ene alguna diapositiva con información escrita correcta sobre el invento o descubrimiento.                                                                                               | 2          | 1           | L        | 0     |               |
| ene alguna diapositiva con la biografía del inventor/ora o descubridor/ora.                                                                                                    | 2          | 1           | l        | 0     |               |
| ene alguna diapositiva con un vídeo correcto (menos de 5 minutos) sobre el invento o descubrimiento.                                                                                     | 2          | 1           | L        | 0     |               |
| ene alguna diapositiva con imágenes adecuadas sobre el invento o descubrimiento.                                                                                                    | 2          | 1           | L        | 0     |               |
| ene diapositivas que permiten la interacción con actividades.                                                                                                    | 2          | 1           |          | 0     |               |
|                                                                                                    |            | •           |          |       |               |
| C. Interactividad                                                                                                    | Sí         | Sí En parte |          | No    | Tr            |
| ene alguna actividad con varias preguntas sobre el invento (open-ended question o quiz).                                                                                                 | 3          | 1           |          | 0     | /             |
| iene alguna actividad con varias preguntas de la biografía del inventor/ora (open-ended question o quiz).                                                                                | 3          | 1           |          | 0     | $\neg \vdash$ |
| ene alguna actividad (draw it) sobre algún aspecto relevante del invento (por ejemplo, las partes).                                                                                      | 3          | 1           | L        | 0     |               |
| ene alguna actividad colaborativa (Collaborate board) que permite debatir sobre la utilidad del invento.                                                                                 | 3          | 1           |          | 0     |               |
| ene alguna actividad que permite completar el aprendizaje (Time to climb, Matching pairs, memory test).                                                                                  | 3          | 1           |          | 0     |               |
| D. Castacillar                                                                                                    |            |             | <b>D</b> |       |               |
| D. Contenidos                                                                                                    | iviuy bien | Bien        | Regular  | NO    |               |
| e explica cuando y donde se empezo a utilizar la maquina o el descubrimiento.                                                                                                    | 9          | 6           | 3        | 0     | _             |
| <ol><li>Se explica cómo ha evolucionado el invento o descubrimiento a lo largo de su historia.</li></ol>                                                                                 |            | 6           | 3        | 0     | _             |
| Se explica la importancia que tiene el invento o descubrimiento para facilitar la vida de las personas.                                                                                  |            | 6           | 3        | 0     |               |
| explican las partes del invento o descubrimiento.                                                                                                    | 9 6        |             | 3        | 0     | _             |
| e explica como funciona el invento o descubrimiento.                                                                                                    | 9          | 6 3         |          | 0     | -             |
| aportan los datos más importantes de la biografia del inventor/ora o descubridor/ora.                                                                                                    | 9          | 6           | 3        | 0     | +             |
|                                                                                                    | Sí         |             | N        | <br>D | Tot           |
| E. Originalidad                                                                                                    |            |             | 0        |       | _             |
| E. Originalidad<br>incluven anécdotas o datos curiosos sobre el invento o el inventor/ora.                                                                                               |            | 3           | 0        |       |               |
| E. Originalidad<br>e incluyen anécdotas o datos curiosos sobre el invento o el inventor/ora.<br>e incluye alguna diapositiva extra con datos interesantes (web content, 3D, simulation). |            | 3           | 0        |       |               |

# ¡Muchas gracias por vuestra atención!

#### ¿Alguna pregunta?

Podéis encontrarme en:

- → @dosenteros
- → <u>elopezhern@educa.jcyl.es</u>
- → En el C.R.A. Siglo XXI
- → En Aranda y Ciudad Rodrigo por la calle
## Créditos

- Plantilla de la presentación by <u>SlidesCarnival</u> <u>https://edtechdigest.blog/2012/05/10/interview-getting-cozy-with-nearpod/</u>
- → Artal-Sevil, J. S. y Beyza Bravo, J. (2020) Nearpod. Un recurso formativo que permite trabajar de forma diferente dentro y fuera del aula. En J. L. Alejandre Marco (Coord.) (Eds.), Buenas prácticas en la docencia universitaria con apoyo de TIC. Experiencias en 2019. (pp. 239-249). Prensas de la Universidad de Zaragoza.
- Casado Muñoz, E. (2020). Aprendizaje activo y online mediante la herramienta interactiva Nearpod. <u>https://academica-</u> e.unavarra.es/xmlui/bitstream/handle/2454/37922/TFM20-MPES-TEC-CASADO-100629.pdf?sequence=1&isAllowed=y.
- https://www.campuseducacion.com/blog/recursos/articuloscampuseducacion/taxonomia-de-bloom/